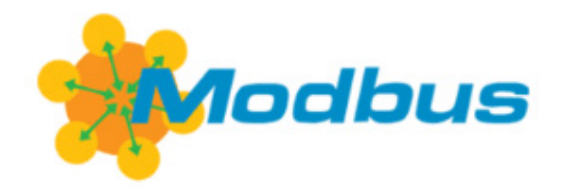

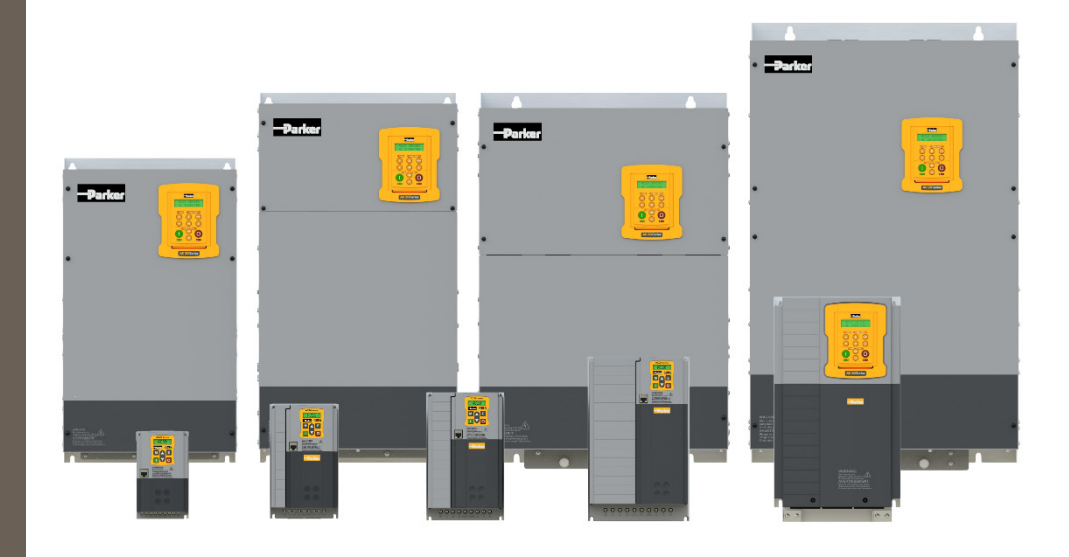

# **AC20 Series**

DOC-0017-11-EN-B 04.04.2023

Modbus RTU– Communication Option Technical Manual

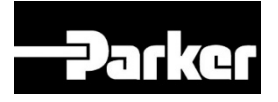

# ENGINEERING YOUR SUCCESS.

# 1 Safety

**IMPORTANT:** Please read this information BEFORE installing the equipment.

### **1.1 Intended Users**

This manual is to be made available to all persons who are required to install, configure or service equipment described herein, or any other associated operation.

The information given is intended to highlight safety issues, and to enable the user to obtain maximum benefit from the equipment.

Complete the following table for future reference detailing how the unit is to be installed and used.

|                                                  | INSTALLATION DETAILS |  |  |  |  |
|--------------------------------------------------|----------------------|--|--|--|--|
| Model Number<br>(see product label)              |                      |  |  |  |  |
| Where installed<br>(for your own<br>information) |                      |  |  |  |  |

### **1.2 Application Area**

The equipment described is intended for industrial motor speed control utilizing AC induction motors or AC permanent magnet synchronous machines.

### **1.3 Personnel**

Installation, operation, and maintenance of the equipment should be carried out by competent personnel. A competent person is someone that is technically qualified and familiar with all safety information and established safety practices; with the installation process, operation, and maintenance of this equipment, and with all the hazards involved.

### **1.4 Product Warnings**

Special attention must be paid to the information presented in warning, caution, and information notices when they appear in this manual. Definitions of caution, warning and information notices are shown below:

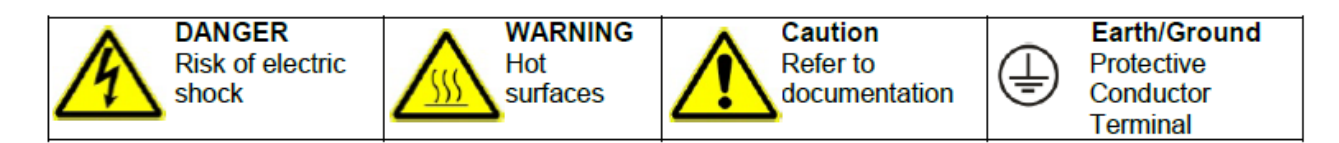

#### **Application Risk**

The specifications, processes and circuitry described herein are for guidance only and may need to be adapted to the user's specific application. We cannot guarantee the suitability of the equipment described in this Manual for individual applications.

#### **Risk Assessment**

Under fault conditions, power loss or unintended operating conditions, the drive may not operate as intended. In particular:

- Stored energy might not discharge to safe levels as quickly as suggested and can still be present even though the drive appears to be switched off.
- The motor's direction of rotation might not be controlled
- The motor speed might not be controlled
- The motor might be energised

A drive is a component within a drive system that may influence its operation or effects under a fault condition. Consideration must be given to:

- Stored energy
- Supply disconnects
- Sequencing logic
- Unintended operation

### 1.5 Safety Information

#### **Risk of Electric Shock**

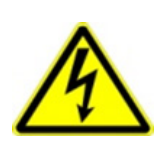

### Ignoring the following may result in injury:

DANGER!

- This equipment can endanger life by exposure to rotating machinery and high voltages.
- The equipment must be permanently earthed due to the high earth leakage current, and the inverter motor must be connected to an appropriate safety earth.
- Ensure all incoming supplies are isolated before working on the equipment. Be aware that there may be more than one supply connection to the inverter.
- There may still be dangerous voltages present at power terminals (motor output, supply input phases, DC bus and the brake, where fitted) when the motor is at standstill or is stopped.
- For measurements use only a meter to IEC 61010 (CAT III or higher). Always begin using the highest range.
   CAT I and CAT II meters must not be used on this product.
- Allow at least 5 minutes for the inverter's capacitors to discharge to safe voltage levels (<50V). Use the specified meter capable of
- measuring up to 1000V dc & ac rms to confirm that less than 50V is present between all power terminals and between power terminals and earth.
- Unless otherwise stated, this product must NOT be dismantled. In the event of a fault the inverter must be returned. Refer to "Routine Maintenance and Repair".

#### Safety & EMC Requirements

Where there is a conflict between safety and EMC requirements, personnel safety shall always take precedence.

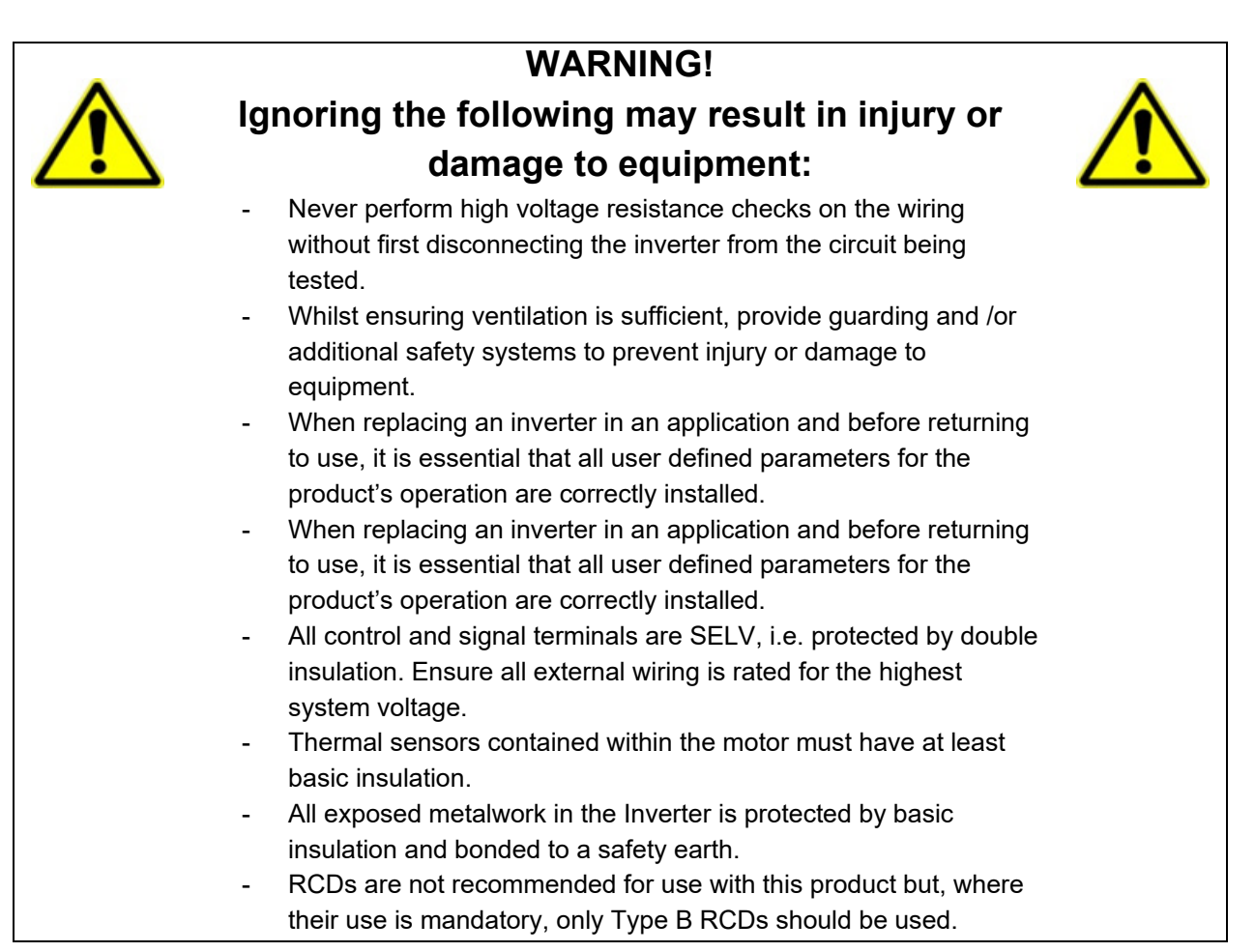

### WARNING!

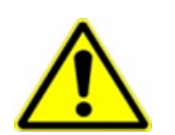

# Ignoring the following may result in injury or damage to equipment:

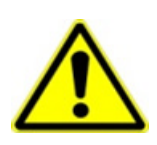

- In a domestic environment this product may cause radio interference in which case supplementary mitigation measures may be required.
- This equipment contains electrostatic discharge (ESD) sensitive parts. Observe static control precautions when handling, installing and servicing this product.
- This is a product of the restricted sales distribution class according to IEC 61800-3. It is designated as "professional equipment" as defined in EN61000-3-2 for. Permission of the supply authority shall be obtained before connection to the public low voltage supply.

# 2 Manufacturing Location

#### Germany

Parker Hannifin Manufacturing Germany GmbH & Co. KG Electric Motion & Pneumatic Division (EMPD) Robert-Bosch-Strasse 22 77656 Offenburg (Germany) Tel.: + 49 (0781) 509-0 Website: www.parker.com/eme

Certified according to ISO 9001:2015

Parker Hannifin Manufacturing Germany GmbH & Co. KG - Sitz: Bielefeld - Amtsgericht: Bielefeld HRA 15699 persönlich haftende Gesellschafterin: Parker Hannifin GmbH - Sitz: Bielefeld - Amtsgericht Bielefeld HRB 35489 Geschäftsführung der Parker Hannifin GmbH: Ulrich Jochem, Achim Kohler, Andreas Paulsen, Kirsten Stenvers Vorsitzender des Aufsichtsrates: Dr.-Ing. Gerd Scheffel

# **3** Waste Electrical and Electronic Equipment (WEEE)

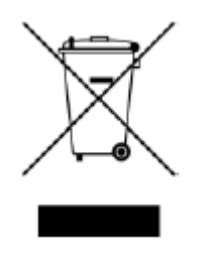

Waste Electrical and Electronic Equipment - must not be disposed of with domestic waste. It must be separately collected according to local legislation and applicable laws.

Parker Hannifin Company, together with local distributors and in accordance with EU directive 2002/96/EC, undertakes to withdraw and dispose of its products, fully respecting environmental considerations. For more information about how to recycle your Parker supplied waste equipment, please contact your local Parker Service Centre.

#### Packaging

During transport our products are protected by suitable packaging. This should be taken for central disposal as secondary raw material.

# 4 Table of Contents

| 1    | Safet  | у                                            | 2  |
|------|--------|----------------------------------------------|----|
|      | 1.1    | Intended Users                               | 2  |
|      | 1.2    | Application Area                             | 2  |
|      | 1.3    | Personnel                                    | 2  |
|      | 1.4    | Product Warnings                             | 2  |
|      | 1.5    | Safety Information                           | 3  |
| 2    | Manu   | facturing Location                           | 5  |
| 3    | Wast   | e Electrical and Electronic Equipment (WEEE) | 6  |
| 4    | Table  | of Contents                                  | 7  |
| 5    | Introd | duction                                      | 8  |
|      | 5.1    | Product Features                             | 8  |
| 6    | Insta  | lation                                       | 9  |
|      | 6.1    | Order Codes                                  | 9  |
|      | 6.2    | Fitting the Option 1                         | 10 |
| 7    | Netw   | ork1                                         | 13 |
|      | 7.1    | Network Connector and Cable Specification 1  | 13 |
|      | 7.2    | LED Indications                              | 15 |
| 8    | Confi  | guration1                                    | 16 |
|      | 8.1    | Communication parameters 1                   | 16 |
|      | 8.2    | Process Data 1                               | 19 |
|      | 8.3    | Parameter Mapping2                           | 22 |
| 9    | Exam   | ple Configuration and Programming2           | 23 |
|      | 9.1    | AC20 Motor Control Application               | 23 |
|      | 9.2    | List of process data                         | 24 |
|      | 9.3    | Programming using Schneider PLC              | 25 |
| 10   | Lost   | Communication Trip                           | 31 |
| 11   | Diagr  | nostic Event                                 | 32 |
| APPE | NDIX   | A: Data types                                | 33 |
| APPE | NDIX   | B: Parameters                                | 35 |
| APPE | NDIX   | C: MODBUS RTU                                | 38 |
| APPE | NDIX   | D: DSE Lite Quick Start Guide4               | 10 |

# **5** Introduction

### 5.1 Product Features

- Galvanically isolated bus electronics via DB9F female connector
- Supports all common baud rates up to 115200bps(bits/s)
- RTU (8bit) and ASCII (7bit) support
- Serial communications over RS485 or RS232
- Modbus message forwarding
- Diagnostic support
- Communication and Device Status LEDs

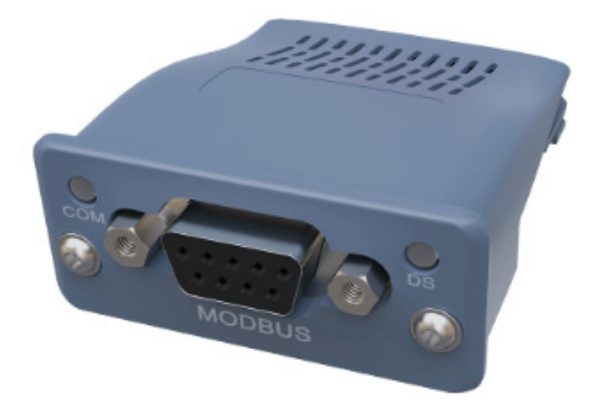

# 6 Installation

### DANGER! RISK OF ELECTRIC SHOCK

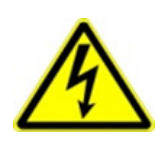

Terminal covers, main covers, and cover fixings must remain in place while the drive is energized.

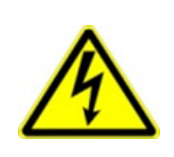

These should only be removed once the supply to the unit and/or system has been disconnected, and the residual energy in the DC link capacitors has been discharged.

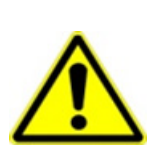

### CAUTION! ESD SENSITIVE EQUIPMENT

Take ESD precautions when handling the Communication Interface Option Cards to avoid any risk of damaging the equipment.

- All activities covered in this chapter should be carried out when there is no power to the inverter.
- If the drive has been powered up, ensure enough time has elapsed that the inverter has discharged its residual energy.
- Always check that the voltages on the user terminals are at a safe level (<50V) before carrying out any of these activities.

### 6.1 Order Codes

| Order Code | Description                                          |
|------------|------------------------------------------------------|
| 2003-CB-00 | CANopen communication interface option card          |
| 2003-EC-00 | EtherCAT communication interface option card         |
| 2003-IP-00 | Ethernet IP communication interface option card      |
| 2003-PB-00 | Profibus DP-V1 communication interface option card   |
| 2003-PN-00 | PROFINET IO communication interface option card      |
| 2003-RS-00 | RS485 Modbus RTU communication interface option card |

### 6.2 Fitting the Option

#### Frames 2 – 5

The Communication Interface Option Cards are intended to be customer installed. The control module housing cover will need to be removed prior to option card installation.

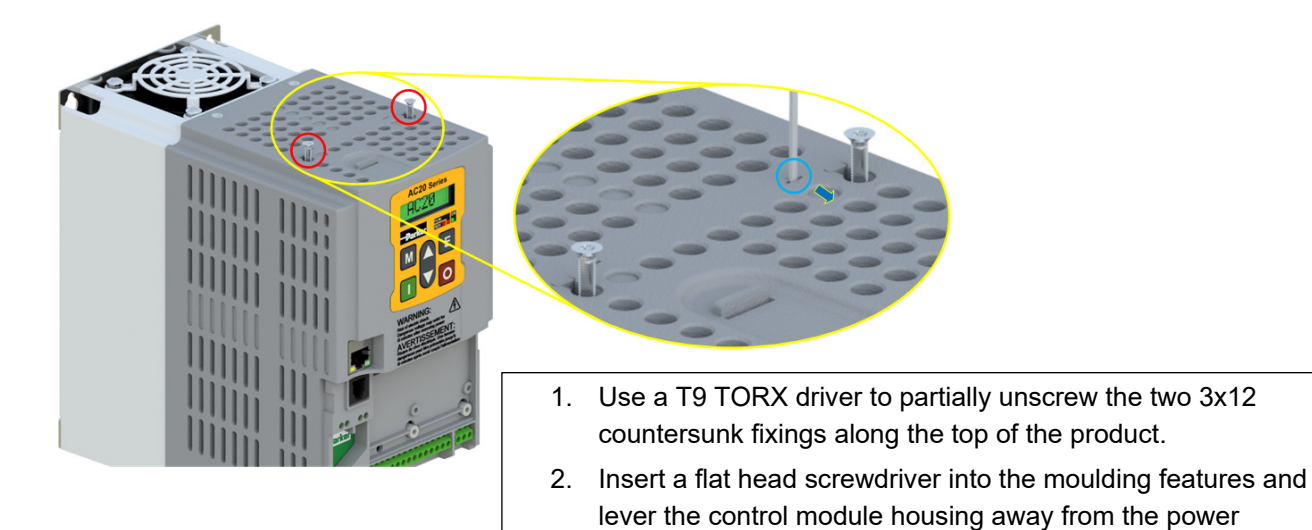

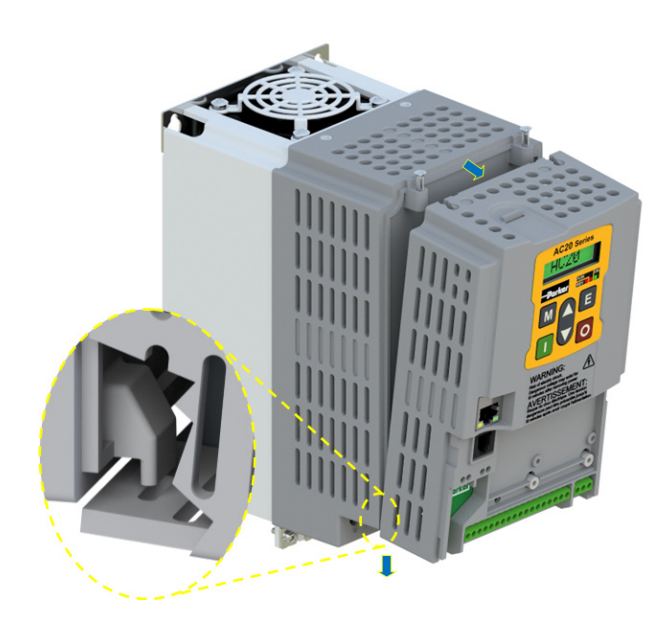

- 3. Unhook the bottom of the control module housing from the power stack.
- 4. Gently turn the control module upside down so it rests to the right of the power stack, with the interface cables still connected.

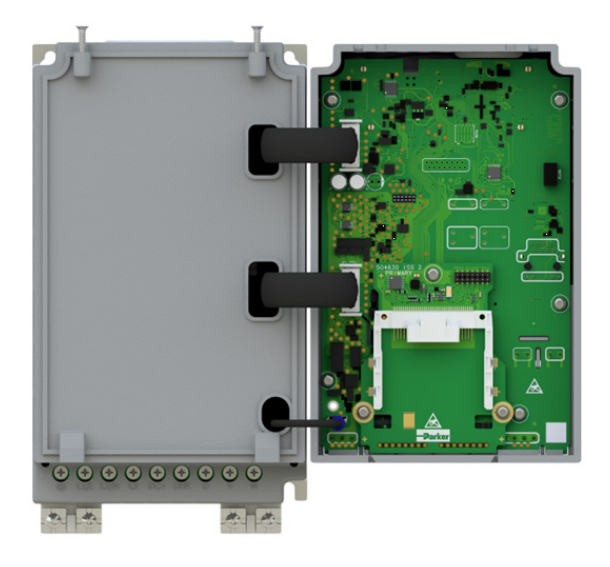

 Remove and discard the Comms Option break-out feature in the control module housing by cutting the 7x bridges using suitable small side cutters.

6. Remove the Comms Interface Option card from its packaging.

**7.** Slide the Comms Card along the PCB using the connector features for alignment.

Note: The front facia of the Option should be loose at this point.

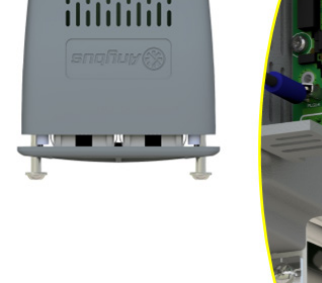

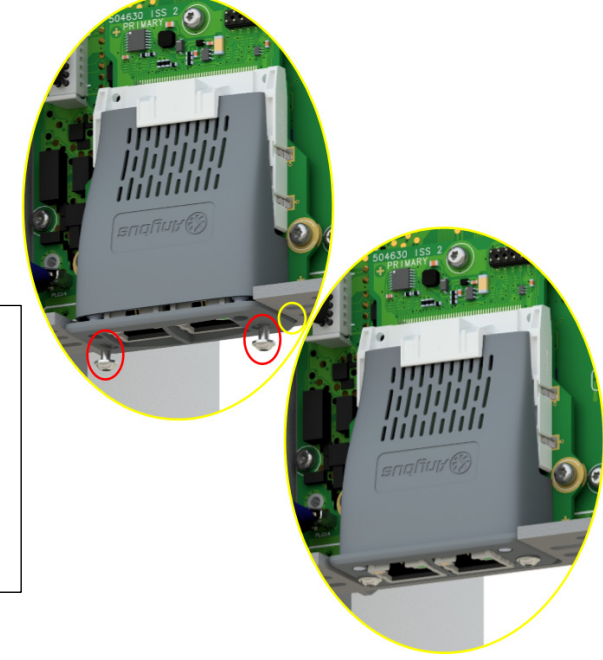

 Now fully tighten the two T8 screws on the front facia of the Communication Interface Option Card.

- 10. Check that the Option Card is secure and that it cannot slide out.
- 11. Reassemble the product by performing the reverse process of steps 1 4.

In the event that the Communication Interface Option Card needs to be removed, follow the installation process, but perform steps 7 and 8 in reverse.

#### Frame 6 – 10

On Frames 6 – 10, the lower terminal cover will need to be removed prior to option card installation.

0

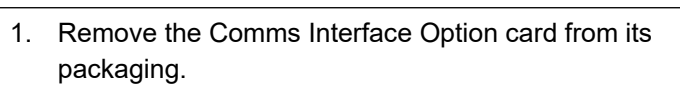

**2.** Slide the Comms Card along the PCB using the connector features for alignment.

Note: The front facia of the Option should be loose at this point.

- 3. When the Comms Interface Option Card is fully engaged in the connector and its housing has hocked onto the edge of the PCB, fully tighten the two T8 screws on the front facia.
- 4. Check that the Option Card is secure and that it cannot slide out.

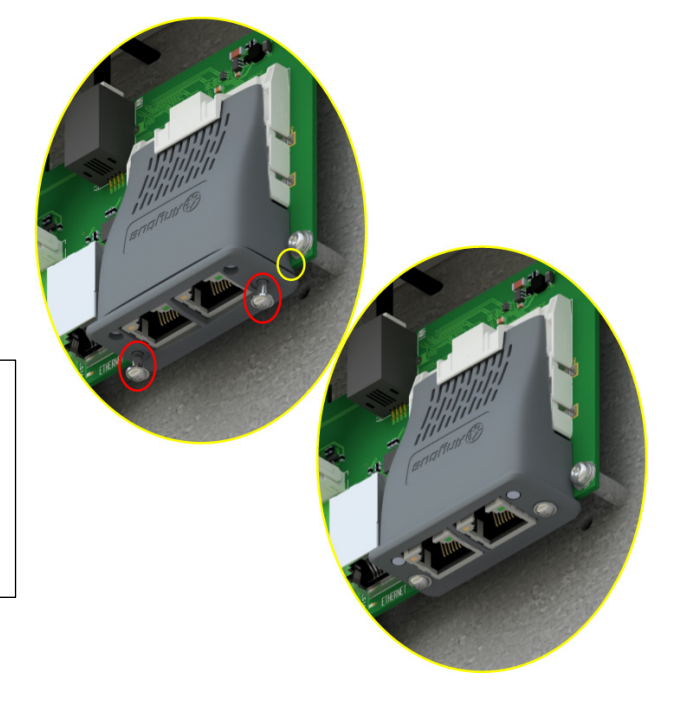

In the event that the Communication Interface Option Card needs to be removed, perform steps 2 & 3 in reverse.

# 7 Network

### 7.1 Network Connector and Cable Specification

#### **Modbus RTU Connectors**

1xD-Sub socket male, 9 pole. The Modbus interface is galvanically isolated and provides both RS-232 and RS-485.

| Pin     | Direction                                         | Signal                             | Description                              |             |
|---------|---------------------------------------------------|------------------------------------|------------------------------------------|-------------|
| 1       | -                                                 | GND                                | Bus polarization, ground (isolated)      |             |
| 2       | Output*                                           | 5V                                 | Bus polarization power +5V DC (isolated) |             |
| 2       | Input PMC Connect to pin #2 for RS-232 operation. |                                    | Card a                                   |             |
| 5       |                                                   |                                    | Leave unconnected for RS-485 operation.  | 2229 3      |
| 4       |                                                   |                                    | went                                     |             |
| 5       | Bidirectional                                     | rectional B-Line RS-485 B-Line (+) |                                          | 1 5         |
| 6       | Bidirectional B-Line RS-485 B-Line (+)            |                                    | -                                        | (           |
| 7       | Input                                             | Rx                                 | RS-232 Data Receive                      | <b>0000</b> |
| 8       | Output                                            | Тx                                 | RS-232 Data Transmit                     | 69          |
| 9       | Bidirectional                                     | A-Line                             | RS-485 A-Line (-)                        |             |
| Housing | -                                                 | PE                                 | Protective Earth                         |             |

\*Any current drawn from this pin will affect the total power consumption.

#### Cable

Use of CAT5E STP or FTP screened cable is recommended.

#### Terminators and Biasing

- The illustrated example assume the Master/PLC has a terminating and biasing network built in.
- Both ends of the network need terminating. 120Ω 1/4W in series with a 10nF (10V min) cap is recommended where an AC20 is at the end of the network. For other devices, check the manual to see if it has internal or switchable terminators.
- The network also needs to be biased. Typically, the Master/PLC will do this. If it does not, use the combined biasing and terminating scheme at one end of the network:

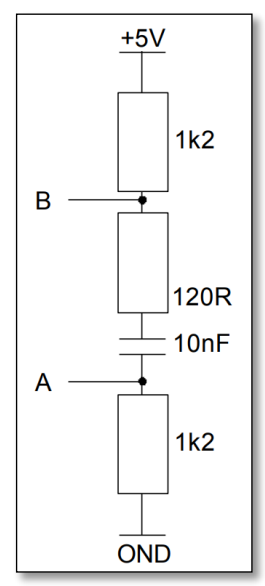

#### **RS-232 Wiring Diagram Example**

Suitable for short connections <3m only.

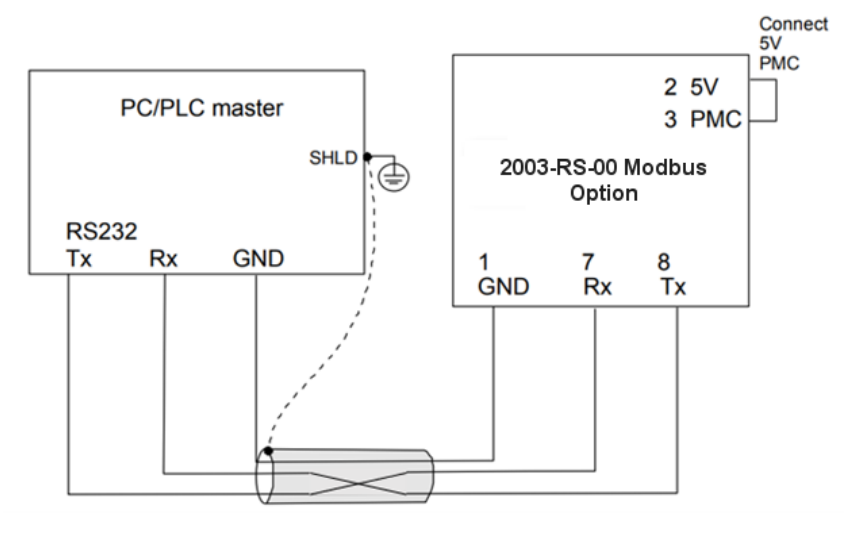

#### **RS-485 Wiring Diagram Example**

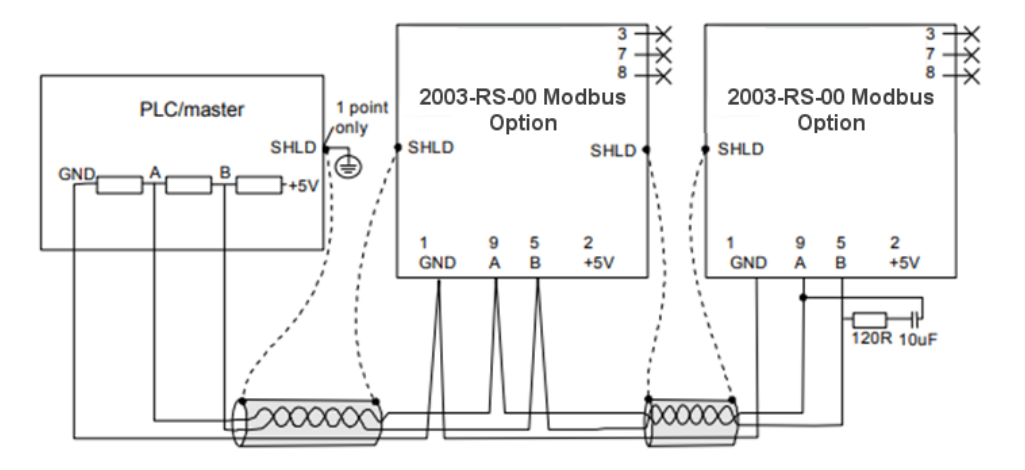

# 7.2 LED Indications

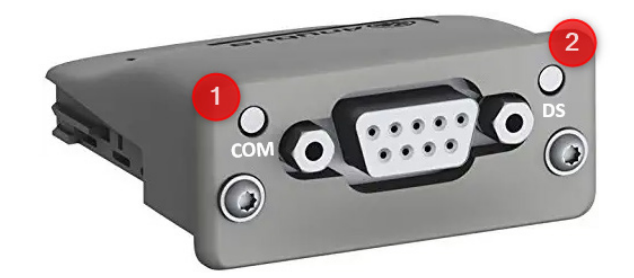

### Communication (COM) LED

| LED State | Description                                                                         |
|-----------|-------------------------------------------------------------------------------------|
| Off       | No power - <i>or</i> - no traffic                                                   |
| Yellow    | This LED will flash during correct reception and transmission (20 ms on, 40 ms off) |
| Red       | A fatal error has occurred                                                          |

### Device Status (DS) LED

| LED State                                          | Description                                                                     |
|----------------------------------------------------|---------------------------------------------------------------------------------|
| Off                                                | Initializing - <i>or</i> - no power                                             |
| Green                                              | Module initialized, no error                                                    |
| Red                                                | Internal error - <i>or</i> - major unrecoverable fault                          |
| Red, single flash                                  | Communication fault or configuration error                                      |
| Case 1: Invalid settings in Network Configuration. |                                                                                 |
|                                                    | Case 2: Settings in Network Configuration has been changed during runtime (i.e. |
|                                                    | the settings do not match the currently used configuration)                     |
| Red, double flash                                  | Application diagnostics available                                               |

### 8 Configuration

The option comms configuration is accessible through the keypad under the menu **Option Comms**, through DSE Lite function block **Option Comms Config** or through the webserver following the path **Home > Engineer > Communications > Option Comms**.

The AC20 Modbus option requires configuration of both communication parameters and process data mapping.

### 8.1 Communication parameters

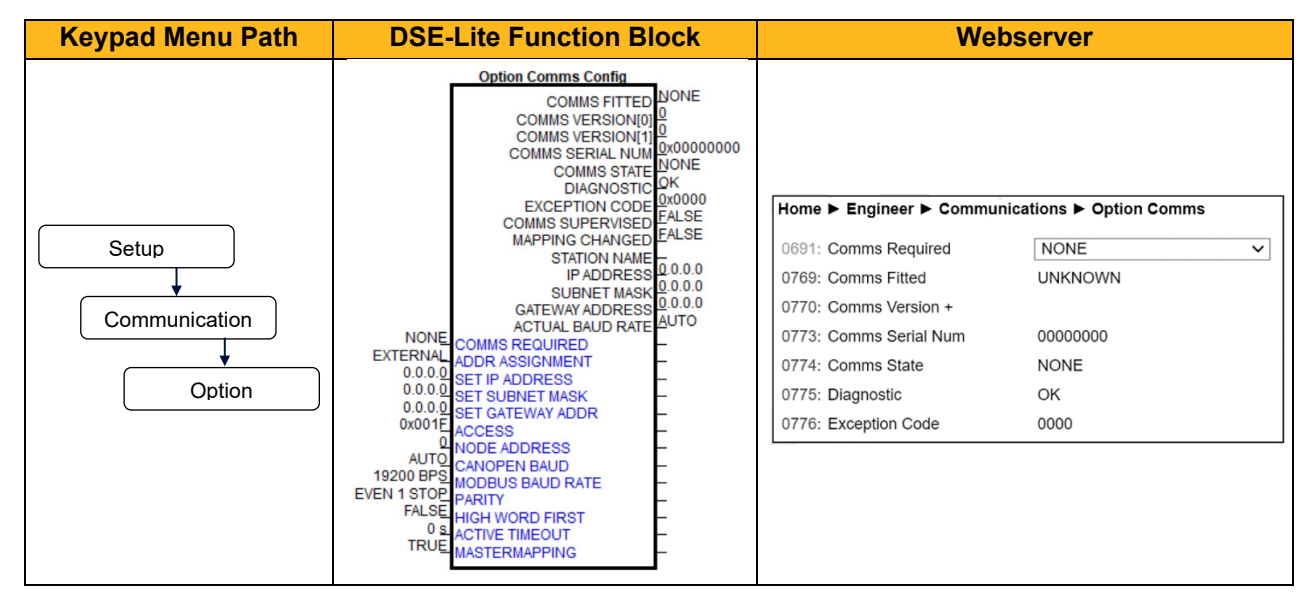

The network parameters of the slave must be set to establish communication with the master.

- The parameter 0691 COMMS REQUIRED must be set to MODBUS RTU.
- On Modbus, each device on the network must be assigned a unique node address, the 0763 NODE ADDRESS parameter must be set to the required address for the slave. The range is 1 -247.
- The slave supports all common baud rates up to 115.2kbps, the **0765 MODBUS BAUD RATE** parameter must be set to the required baud rate for the network.
- The slave supports Odd/Even/None parity; 1 or 2 stop bits, the **0766 PARITY** parameter must be set to match of the network.
- The 0767 HIGH WORD FIRST parameter specifies the network word order of 32-bit parameters. If set TRUE, then the high word (most significant word) will be sent first.
- The **0768 ACTIVE TIMEOUT** parameter specifies how long the module shall stay in the PROCESS ACTIVE state after receiving a Modbus request. If this is set to zero, then the module will remain in the PROCESS ACTIVE state after receiving the first Modbus request.

#### **Configuration with DSE Lite**

When performing an online configuration, the fitted option card will automatically be selected. In offline mode, display your configuration page in DSE Lite and click the plus sign [+] at the left of function block **Option Comms Config** to see set communication parameters.

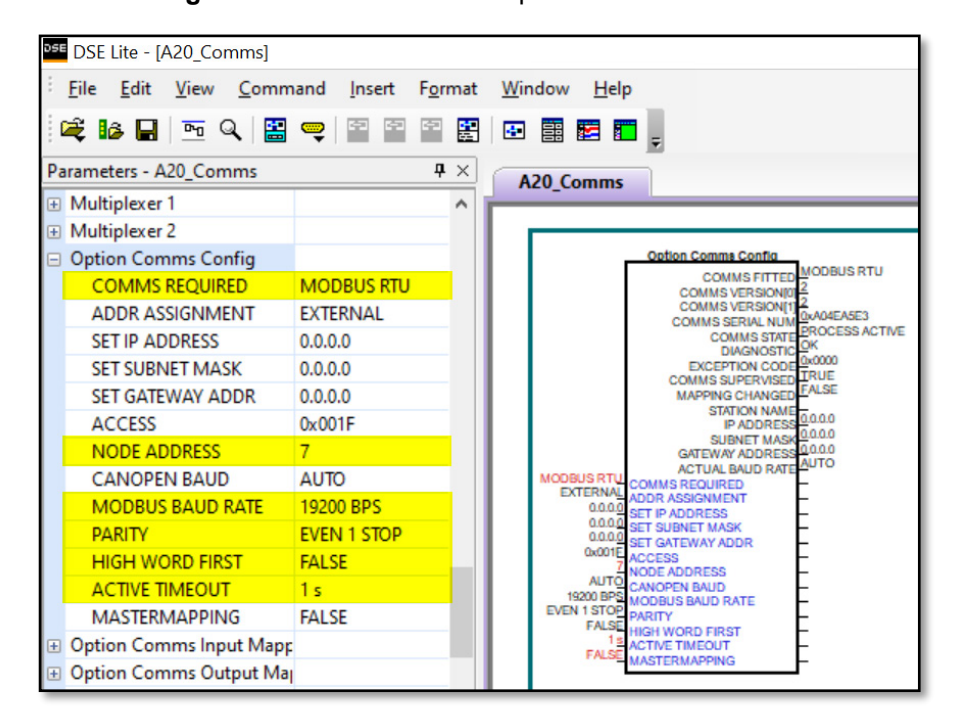

Alternatively. perform the steps described above by double clicking on the function block **Option comms config** to open parameters tab in the configuration interface.

| <b>DSE</b> | DSE Li      | te - [A20_Co                                                                                                    | omms]                                                                                                    |                                                                                                    |                                                                                                    |                                                                                                    |                                                                                                    |                            |
|------------|-------------|----------------------------------------------------------------------------------------------------|----------------------------------------------------------------------------------------------------|----------------------------------------------------------------------------------------------------|----------------------------------------------------------------------------------------------------|----------------------------------------------------------------------------------------------------|----------------------------------------------------------------------------------------------------|----------------------------|
| ÷ <u>E</u> | ile J       | <u>E</u> dit <u>V</u> iew                                                                                                 | <u>C</u> ommand                                                                                                    | Insert                                                                                                    | F <u>o</u> rmat                                                                                                    | Window                                                                                                    | <u>H</u> elp                                                                                                    |                            |
|            |             |                                                                                                    |                                                                                                    |                                                                                                    |                                                                                                    |                                                                                                    |                                                                                                    |                            |
| P          | 의 A20_Comms |                                                                                                    |                                                                                                    |                                                                                                    |                                                                                                    |                                                                                                    |                                                                                                    |                            |
| aran       | oarar       |                                                                                                    |                                                                                                    |                                                                                                    |                                                                                                    |                                                                                                    |                                                                                                    |                            |
| neters     |             | MODBUS RTU<br>EXTERNAL<br>0.0.00<br>0.0.00<br>0.000E<br>27<br>0.000E<br>19200 BPS<br>EVEN 1 STOP<br>FALSE<br>1 s<br>FALSE | Option Comma<br>COMMS<br>COMMS | COMI<br>SET<br>SET<br>SET<br>SET<br>SET<br>SET<br>ACC<br>NO<br>CAI<br>MC<br>PAF<br>HIG<br>ACC<br>MA<br>COMI<br>Param<br>Min : | MODBUS RTU<br>ion Comms<br>ameters<br>MMS REQU<br>DR ASSIGNM<br>IP ADDRESS<br>SUBNET MJ<br>GATEWAY J<br>CESS<br>DE ADDRESS<br>NOPEN BALL<br>DBUS BAUE<br>DBUS BAUE<br>DBUS BAUE<br>STERMAPPI<br>MS REQUIR<br>ME REQUIR<br>MAX : 10 | Config (65<br>RED<br>MENT<br>S<br>ASK<br>ADDR<br>S<br>JD<br>D<br>RATE<br>S<br>RST<br>JT<br>NG<br>ED<br>nce: 691 (M<br>0, Units : | 52111)<br>MODBUS RT<br>EXTERNAL<br>0.0.00<br>0.0.00<br>0.0.00<br>0.0.00<br>0.001F<br>7<br>AUTO<br>19200 BPS<br>EVEN 1 STOF<br>FALSE<br>1 s<br>FALSE<br>1 s<br>FALSE<br>OK | V<br>10<br>1909)<br>Cancel |

#### Configuration with the webserver

Access the AC20 webserver by typing the IP-Address of the drive into the web browser. The drive must be in configuration state. Set the Modbus Option comms parameters as shown below.

| <b>- Parker</b><br>Summary   Parameters   Passwords |                           |                        |  |  |  |
|-----------------------------------------------------|---------------------------|------------------------|--|--|--|
| ENGINEER V                                          | Home ► Engineer ► Communi | cations ► Option Comms |  |  |  |
|                                                     | 0691: Comms Required      | MODBUS RTU 🗸           |  |  |  |
|                                                     | 0692: Input Mapping +     |                        |  |  |  |
| Monitor                                             | 2586: InMappingStatus +   |                        |  |  |  |
| State: Configuration                                | 0725: Out Mapping +       |                        |  |  |  |
| Drive: OK                                           | 2619: OutMappingStatus +  |                        |  |  |  |
|                                                     | 0763: Node Address        | 7                      |  |  |  |
|                                                     | 0765: Modbus Baud Rate    | 19200 BPS 🗸            |  |  |  |
|                                                     | 0766: Parity              | EVEN 1 STOP 🗸          |  |  |  |
|                                                     | 0767: High Word First     |                        |  |  |  |
|                                                     | 0768: Active Timeout      | 1.0 s                  |  |  |  |
|                                                     | 0769: Comms Fitted        | UNKNOWN                |  |  |  |

# 8.2 Process Data

#### AC20 parameters implementation

The AC20 Modbus RTU option comms allows a selection of parameters to be grouped together during the configuration for fast I/O data exchange.

The cyclic I/O data is configured by using the read and write process data mapping tables in the AC20. String-type parameters cannot be mapped.

#### Set process data using AC20 input and output mapping tables

These tables are two parameter arrays in which AC20 parameter numbers may be added.

#### **Read Mapping:**

The read process data represents cyclic data sent from the PLC to the AC20, this is mapped into the table **Option Comms Input Mapping**. Only writable AC20 parameters that are not configuration parameters may be added to the read process data.

| AC20 "I                                                       | nput Mapping"                                                                                                    | Data sent PLC                                                                                                    | Coutput                                                                                                    |
|---------------------------------------------------------------|----------------------------------------------------------------------------------------------------|----------------------------------------------------------------------------------------------------|----------------------------------------------------------------------------------------------------|
| Keypad Menu Path                                              | DSE Lite Function<br>Block                                                                                                    | Webserver                                                                                                    |                                                                                                    |
|                                                               | Option Comms Input Mapping<br>0 MAPPING[0]<br>0 MAPPING[1]<br>0 MAPPING[2]<br>0 MAPPING[3]                                                                                                    | Home ► Engineer ► Commu                                                                                                    | Inications   Option Comms                                                                                                    |
| Engineer<br>Communications<br>Option Comms<br>Input Mapping[] | MAPPING[3]         -           Q         MAPPING[6]         -           Q         MAPPING[6]         -           Q         MAPPING[6]         -           Q         MAPPING[7]         -           Q         MAPPING[7]         -           Q         MAPPING[7]         -           Q         MAPPING[7]         -           Q         MAPPING[7]         -           Q         MAPPING[12]         -           Q         MAPPING[12]         -           Q         MAPPING[13]         -           Q         MAPPING[14]         -           Q         MAPPING[16]         -           Q         MAPPING[16]         -           Q         MAPPING[17]         -           Q         MAPPING[20]         -           Q         MAPPING[21]         -           Q         MAPPING[22]         -           Q         MAPPING[22]         -           Q         MAPPING[22]         -           Q         MAPPING[22]         -           Q         MAPPING[22]         -           Q         MAPPING[22]         - | 0691: Comms Required<br>0692: Input Mapping -<br>000:<br>001:<br>002:<br>003:<br>004:<br>005:<br>006:<br>007:<br>008:<br>009:<br>010: | MODBUS RTU         1212 Input         2061 Input B         0584 Digin Invert         0626 Digout Invert         06497 Remote Reverse         0498 Rem Trip Reset         0000         0000         0000         0000         0000         0000         0000 |

#### Write Mapping:

The write process data represents cyclic data sent from the AC20 to the PLC, this is mapped into the table **Option Comms Output Mapping.** 

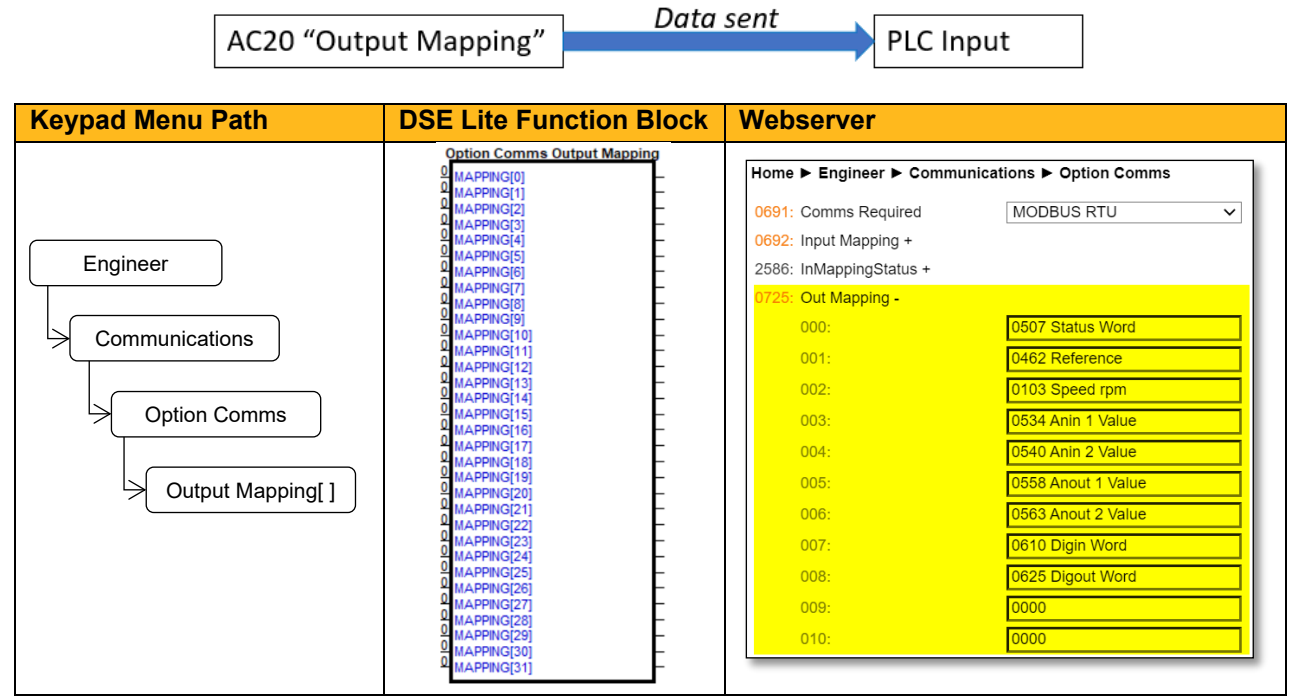

Note: String-type parameters cannot be mapped.

#### **Register Mapping**

The AC20 input and output mapping tables are mapped to **Holding Registers** and **Inputs Registers**. They are also mapped to **Coils** and **Discrete Inputs**, which use 16-bit entities per Holding Register or Input Registers.

The register mapping is summarized below.

| Modbus Registers Access Method                      | Description                           | Modbus Address Range<br>(Decimal) |  |
|-----------------------------------------------------|---------------------------------------|-----------------------------------|--|
| Holding Registers (4x)                              | Input mapping                         | 00000 - 00255                     |  |
| (Read /Write): 16bit Register wise access           | Output mapping                        | 00256 - 00511                     |  |
| Input Registers (3x)                                | Output mapping                        | 00000 - 00255                     |  |
| (Read Only): 16bit Register wise access             | • • • • • • • • • • • • • • • • • • • |                                   |  |
| Coils (0x)                                          | Input monning                         | 00000 04005                       |  |
| (Read/Write): Bitwise access                        | input mapping                         | 00000 - 04095                     |  |
| Discrete Inputs (1x)<br>(Read Only): Bitwise access | Output mapping                        | 00000 - 04095                     |  |

(See Appendix B for detail on Modbus register implementation)

An 8-bit or 16-bit parameter is mapped to a single register and a 32-bit parameter is mapped to 2 registers. An array parameter is packed to as many registers as needed. For example, an array of 3 elements of type UINT8 is packed into 2 registers.

| Process Data Mapping |           | Modbus Register Mapping |                 |          |     |
|----------------------|-----------|-------------------------|-----------------|----------|-----|
| Parameter            | Data Type | Register                | High Byte       | Low Byte |     |
| 1                    | USINT     | 00000                   |                 | USINT    |     |
| 2                    | SINT      | 00001                   |                 | SINT     |     |
| 3                    | INT       | 00002                   | INT             | INT      |     |
| 4                    | BOOL      | 00003                   |                 | b 0      |     |
| 5                    | DINT      | 00004                   | DINT            |          |     |
|                      |           | 00005                   |                 |          |     |
| 6                    | BOOL[3]   | 00006                   |                 | b2 b1    | b 0 |
| 7                    | SINT[3]   | 00007                   | SINT[1] SINT[0] |          |     |
|                      |           | 00008                   |                 | SINT[3]  |     |

#### Cyclic Data Exchange

Process data exchange will occur when a connection is established. The module will enter the PROCESS ACTIVE state on the first received Modbus request (including acyclic access). It will stay in this state unless a timeout occurs (if specified).

However, the read process data will only update the mapped parameters when in the PROCESS ACTIVE mode. On a transition into the PROCESS ACTIVE state all read process mapped parameters will be updated.

When in the PROCESS ACTIVE state, the read process mapped parameters will all update only when a change in the read process data occurs.

#### Mapping status

The process data mapping status can be accessed from AC20 via the following parameters:

- Parameter **2586 InMappingStatus**: shows the status of the currently active cyclic data input mapping table (32 entries), value is the Tag ID of the parameter to be cyclic read In.
- Parameters **2619 OutMappingStatus**: Shows the status of the currently active cyclic data output mapping table (32 entries), value is the Tag ID of the parameter to be cyclic sent out.

The parameters **2586 InMappingStatus** and **2619 OutMappingStatus** are visible from webserver and are valid if **Parameter 0774 Comms State** = PROCESS ACTIVE.

| <b>- Parker</b><br>Summary   Parameters   Passwords |                                                                          |                          |   |  |
|-----------------------------------------------------|--------------------------------------------------------------------------|--------------------------|---|--|
| ENGINEER 🗸                                          | Home ► Engineer ► Commu                                                  | nications ► Option Comms |   |  |
| C  Monitor                                          | 0691: Comms Required<br>0692: Input Mapping +<br>2586: InMappingStatus + | MODBUS RTU               | ~ |  |
| State: Operational<br>Drive: OK                     | 0725: Out Mapping +<br>2619: OutMappingStatus +<br>0763: Node Address    | 7                        |   |  |

### 8.3 Parameter Mapping

The Modbus RTU is acyclic by nature and does not feature a dedicated cyclic data channel in the same sense as many other networks.

The AC20 parameters are mapped to Holding Registers starting at register address 0528.

Access to these registers is slower than using the Process Data Mapping due to it using the Modbus request-response mechanism back to the master.

Each parameter number is mapped on to two registers regardless of the parameter data Type.

If the parameter has a data type that uses one byte, then it will occupy the low-byte of the first register. If the parameter has a data type that uses two bytes, then it will occupy the first register. Unused register locations will read zero; writing to that location will have no effect.

The word-order of 32-bit parameters is determined by the 0767 High Word First parameter.

The relationship between an AC20 parameter and a Holding Register is given as:

#### Register number = (parameter number -1) \*2 + 0528

# 9 Example Configuration and Programming

### 9.1 AC20 Motor Control Application

Use DSE Lite to create, parameterize and configure user defined applications or parameterize and connect fixed motor control blocks in the application. Download the application into the drive then connect to the PLC to read/write the value of the parameters.

In the example below the PLC is used to set motor speed and control, then to read the speed feedback, status of the control and speed reference.

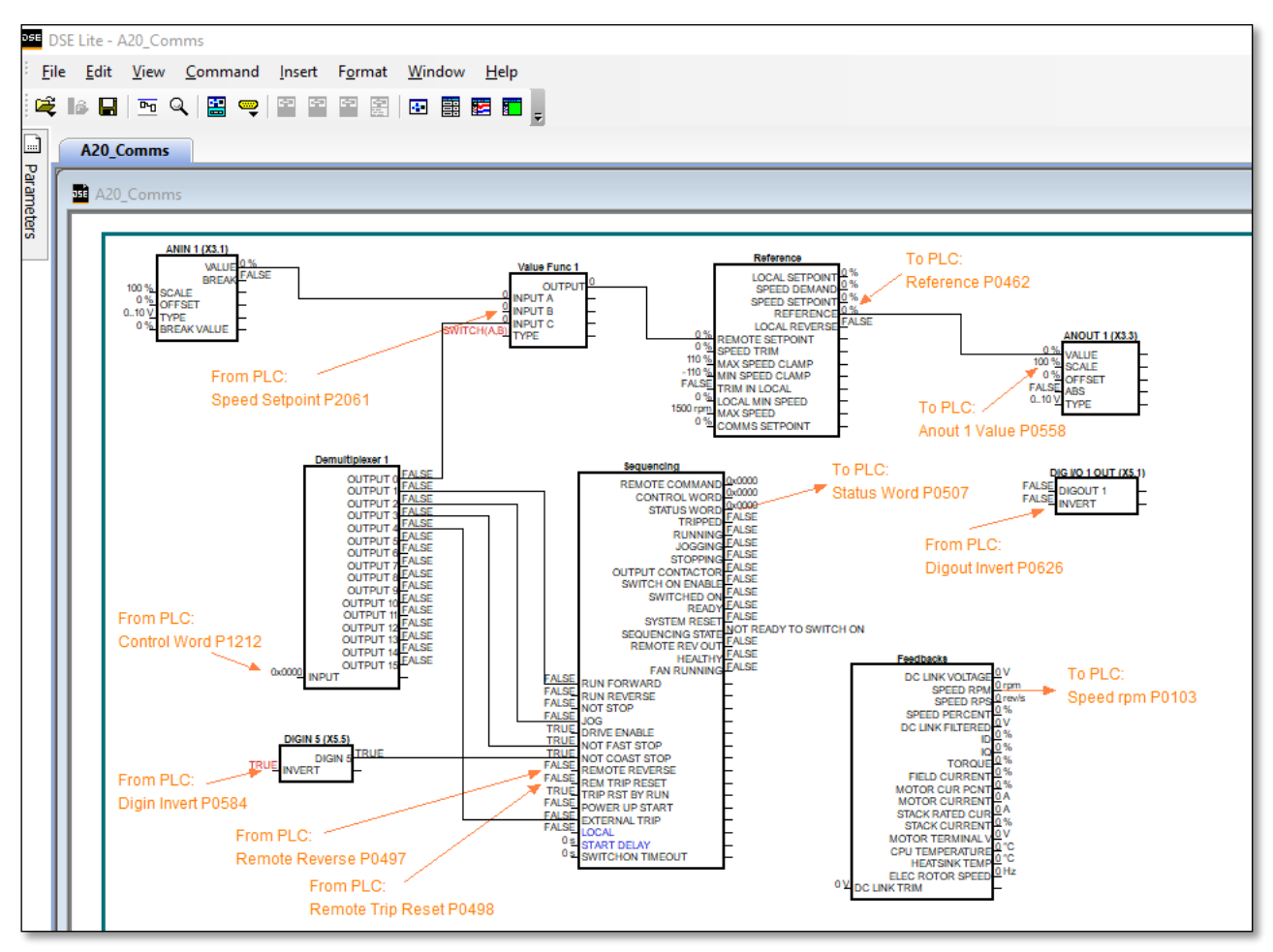

The data highlighted will be mapped into the AC20 process data mapping table in the example below.

# 9.2 List of process data

| AC20 Input Mapping         | Data Type | Comments              | PLC Module |
|----------------------------|-----------|-----------------------|------------|
| 1212 Input Demultiplexer 1 | WORD      | Control Word          |            |
| 2061 Input B Value Func 1  | REAL      | Speed Setpoint        |            |
| 0584 Digin Invert          | WORD      | Invert digital input  | Output     |
| 0626 Digout Invert         | WORD      | Invert digital Output | Calpat     |
| 0497 Remote reverse        | BOOL      | Invert motor Rotation |            |
| 0498 Rem Trip Reset        | BOOL      | Trip Reset            |            |

Read / Write Process Data mapping list for master/PLC

| AC20 Output Mapping | Data Type | Comments             | PLC Module |
|---------------------|-----------|----------------------|------------|
| 0507 Status Word    | WORD      | Status Word          |            |
| 0462 Reference      | REAL      | Speed Reference      |            |
| 0103 Speed rpm      | REAL      | Speed Feedback       |            |
| 0534 Anin1 Value    | REAL      | Analog In1 Value     |            |
| 0540 Anin2 Value    | REAL      | Analog In2 Value     | Input      |
| 0558 Anout1 Value   | REAL      | Analog Out1 Value    |            |
| 0563 Anout2 Value   | REAL      | Analog Out2 Value    |            |
| 0610 Digin Word     | WORD      | Digital Input state  |            |
| 0625 Digout Word    | WORD      | Digital Output state |            |

### 9.3 Programming using Schneider PLC

This example uses Schneider M262 as controller PLC and Machine Expert Logic Builder V1.2.6 as the programming Environment.

Prior knowledge of Machine Expert software is assumed.

#### Create a project

• Launch **Machine expert** from desktop and select **New Project** from start page, in the **New Project** Tab select project type and define properties, then click on **OK**.

| New Project                         |                                     |        | —        |          | ×        |
|-------------------------------------|-------------------------------------|--------|----------|----------|----------|
| Project type                        | Default Project                     |        |          |          |          |
| Default Project                     | General Properties                  |        |          |          |          |
|                                     | Controller:                         |        | Version: |          |          |
| Library                             | TM262L10MESE8T (Schneider Electric) |        | 5.0.4.83 | }        |          |
| From Project Template               |                                     |        |          |          |          |
|                                     | Controller name:                    |        |          |          |          |
|                                     | ny der molion                       |        |          |          |          |
| EDESIGN Project                     | Language for SR_Main:               |        |          |          |          |
| Empty Project                       | Ladder Logic Diagram (LD)           |        |          |          | <u> </u> |
|                                     |                                     |        |          |          |          |
|                                     |                                     |        |          |          |          |
|                                     |                                     |        |          |          |          |
|                                     |                                     |        |          |          |          |
| Select project file location        |                                     |        |          |          |          |
| Create as part of System Project    |                                     |        |          |          |          |
| Name: AC20_MDBRTU                   |                                     |        |          |          |          |
| Location: C:\Users\VR46\Desktop\AC2 | 0                                   |        |          | <u> </u> |          |
|                                     |                                     |        |          |          |          |
|                                     | ОК                                  | Cancel |          | Hel      | p        |

• Serial communication settings: From **Project tree > Devices tree**, double click **Serial\_Line** and set the communication parameters to match AC20 Modbus RTU parameters (see chapter Configuration > Communication parameters for config value).

| AC20_MDBRTU.project* - Machine Expert Logic Builde | er - Version 1.2.6 (x64) |             |                       |
|----------------------------------------------------|--------------------------|-------------|-----------------------|
| File Edit View Project System Project ETE          | ST Build Online f        | Debug Tools | Window Help           |
| 管 🚔 🔚   🚭   🗠 🖂 👌 🛍 🛍 🗙   🛤 😘 🖉                    | 🖢 🌿   📾   🛅 - 🗗   î      | 💥   😋 🧐 🕞   | ∎ Ç≣ €≣ ≜≣ \$   •     |
|                                                    |                          |             |                       |
| Devices tree - 🖵 🗙                                 | Serial_Line 🗙            | ]           |                       |
| 0                                                  | Configuration Diagnost   | ic Table    |                       |
|                                                    | Serial line              |             |                       |
| MyController (TM262L10MESE8T)                      | Baud rate:               | 19200       | ✓                     |
| Machine Assistant                                  | Parity:                  | Even        | ~                     |
| DI (Digital Inputs)                                | Data bits:               | 8           | ✓                     |
| DQ (Digital Outputs)                               | Stop bits:               |             |                       |
| COM Bus (COM Bus - TMS)                            | Sup bia.                 | 1           | <u> </u>              |
| Ethernet_1 (ETH1)                                  | Physical Medium          |             |                       |
| Ethernet_2 (ETH2)                                  | O RS485                  | No          | Polarisation Resistor |
| Serial_Line (Serial line)                          | O RS232                  |             |                       |

 Add Modbus IO Scanner and settings: From the Device tree pane, click on the green + which appears next to Serial\_Line or right-click serial line and select Add device.

| Add Device                                                                                                    |                        |            |                          |                 | >              |
|----------------------------------------------------------------------------------------------------|------------------------|------------|--------------------------|-----------------|----------------|
| Name: Modhus IOScapper                                                                                                    |                        |            |                          |                 |                |
| Action:                                                                                                    |                        |            |                          |                 |                |
| Append device                                                                                                    |                        | Indate dev | vice                     |                 |                |
|                                                                                                    |                        | puate de   | vice                     |                 |                |
| String for a fulltext search                                                                                                    | Vendor:                | Schneide   | er Electric              |                 | ~              |
| Name                                                                                                    | Vendor                 |            | Version                  | Description     |                |
| 🖃 🖞 Protocol Managers                                                                                                    |                        |            |                          |                 |                |
| 👔 ASCII Manager                                                                                                    | Schneider              | Electric   | 4.0.0.3                  | ASCII manager   |                |
| Machine Expert-Network Manager                                                                                                    | Schneider              | Electric   | 4.0.0.3                  | Machine Expert  | - Network man  |
|                                                                                                    | Colonaidan             | Electric   | 3.5.3.9                  | A device that w | orks as a Modb |
| - 🗂 Modbus IOScanner                                                                                                    | Schneider              |            |                          |                 |                |
| - 🗂 Modbus IOScanner                                                                                                    | Schneider              | Electric   | 4.0.0.3                  | Modbus manage   | er             |
| Modbus IOScanner                                                                                                    | Schneider              | Electric   | 4.0.0.3                  | Modbus manage   | er             |
| Modbus IOScanner     Modbus Manager     Modbus Manager     Group by category Display all versions (fr                                                                                                    | Schneider<br>Schneider | Electric   | 4.0.0.3<br>Display outda | Modbus manage   | er             |
|                                                                                                    | Schneider<br>Schneider | Electric   | 4.0.0.3<br>Display outda | Modbus manage   | er             |
| Modbus IOScanner     Modbus Manager     Modbus Manager     Group by category Display all versions (fr     Name: Modbus IOScanner     Vendor: Schneider Electric     Categories: Protocol Managers                                                                                                    | Schneider<br>Schneider | Electric   | 4.0.0.3<br>Display outda | Modbus manage   | er             |
| <ul> <li>Modbus IOScanner</li> <li>Modbus Manager</li> <li>Modbus Manager</li> <li>Group by category Display all versions (fr</li> <li>Name: Modbus IOScanner</li> <li>Vendor: Schneider Electric</li> <li>Categories: Protocol Managers</li> <li>Version: 3.5.3.9</li> <li>Order Number: -</li> </ul>                                                                                                    | Schneider<br>Schneider | Electric   | 4.0.0.3<br>Display outda | Modbus manage   | er             |
| <ul> <li>Modbus IOScanner</li> <li>Modbus Manager</li> <li>Modbus Manager</li> <li>Group by category Display all versions (fa</li> <li>Name: Modbus IOScanner</li> <li>Vendor: Schneider Electric</li> <li>Categories: Protocol Managers</li> <li>Version: 3.5.3.9</li> <li>Order Number: -</li> <li>Description: A device that works as a Model</li> </ul>                                                                                                    | Schneider<br>Schneider | Electric   | 4.0.0.3<br>Display outda | Modbus manage   | 2r             |
| <ul> <li>Modbus IOScanner</li> <li>Modbus Manager</li> <li>Modbus Manager</li> <li>Group by category Display all versions (fr</li> <li>Name: Modbus IOScanner</li> <li>Vendor: Schneider Electric</li> <li>Categories: Protocol Managers</li> <li>Version: 3.5.3.9</li> <li>Order Number: -</li> <li>Description: A device that works as a Modes</li> </ul> Append selected device as last child of Serial_Line                                                                                                    | Schneider<br>Schneider | Electric   | 4.0.0.3<br>Display outda | Modbus manage   | er             |
| <ul> <li>Modbus IOScanner</li> <li>Modbus Manager</li> <li>Modbus Manager</li> <li>Group by category Display all versions (find the second second s</li></ul> | Schneider<br>Schneider |            | 4.0.0.3<br>Display outda | Modbus manage   | er             |

#### • Set Modbus scanner RTU/ASCII properties

| AC20_MDBRTU.project* - Machine Expert Logic Builde                                                         | er - Version 1.2.6 (x64)                                                              |
|----------------------------------------------------------------------------------------------------|---------------------------------------------------------------------------------------|
| File Edit View Project System Project ETE                                                                  | ST Build Online Debug Tools Window Help                                               |
| 🎦 😅 🔚   🎒   い つ ぶ 🗈 🛍 🗙   🛤 🎲 🏘                                                                            | 🛓 🌿   🛱   🛅 - 🗗   🎬   📽 💜 🕟 💼   💷 🗺 🛬 🌾                                               |
|                                                                                                    |                                                                                       |
| Devices tree 🗸 🔻 🛪                                                                                         | BR_Main Modbus_IOScanner X                                                            |
| Q                                                                                                    | General 🛱 Modbus Master I/O Mapping Status 🌒 Information                              |
| AC20_MDBRTU                                                                                                | Modbus-RTU/ASCII                                                                      |
| MyController (TM262L10ME5E8T)  Machine Assistant  DI (Digital Inputs)                                      | Transmission Mode <ul> <li>RTU</li> <li>ASCII</li> </ul> Response Timeout (ms)   1000 |
| COM_Bus (COM Bus - TMS)                                                                                    | Auto-restart Communication                                                            |
| Ethernet_1 (ETH1)<br>Ethernet_2 (ETH2)<br>Serial_Line (Serial line)<br>Modbus_IOScanner (Modbus IOScanner) |                                                                                       |

• Add Modbus slave and set device properties: Click on the green + which appear next to the Modbus IO scanner just added or right-click and select **Add device** to add the slave into the project.

| Add Device                                                                                                    |                    |                                           |                                                                                                    |                |
|----------------------------------------------------------------------------------------------------|--------------------|-------------------------------------------|----------------------------------------------------------------------------------------------------|----------------|
| Add Dence                                                                                                    |                    |                                           |                                                                                                    |                |
| me: Generic Modbus Slave                                                                                                    |                    |                                           |                                                                                                    |                |
| Action                                                                                                    |                    |                                           |                                                                                                    |                |
|                                                                                                    |                    |                                           |                                                                                                    |                |
| Append device     O Insert device     O                                                                                                    | Plug device Upda   | ite device                                |                                                                                                    |                |
| String for a fulltext search                                                                                                    | Vendor: Sd         | hneider Electric                          | :                                                                                                    | `              |
| Name                                                                                                    | Vendor             | Version                                   | Description                                                                                                    |                |
| E Bus Coupler                                                                                                    |                    |                                           |                                                                                                    |                |
| E T Harmony                                                                                                    |                    |                                           |                                                                                                    |                |
| Fieldbusses                                                                                                    |                    |                                           |                                                                                                    |                |
| 🚊 🗰 Modbus                                                                                                    |                    |                                           |                                                                                                    |                |
|                                                                                                    |                    |                                           |                                                                                                    |                |
| 🗄 📖 Modbus Serial Slave                                                                                                    |                    |                                           |                                                                                                    |                |
| Generic Modbus Serial Slave                                                                                                    | Schneider Electric | 3.5.3.9                                   | A generic device th                                                                                                    | at works as a  |
| 🖶 📖 Modbus Serial Slave                                                                                                    | Schneider Electric | 3.5.3.9                                   | A generic device th                                                                                                    | at works as a  |
| in Modbus Serial Slave المستقطعة Modbus Serial Slave                                                                                                    | Schneider Electric | 3.5.3.9                                   | A generic device th                                                                                                    | at works as a  |
| erial Slave الله Modbus Serial Slave الله المعالية Modbus Slave                                                                                                    | Schneider Electric | 3.5.3.9                                   | A generic device th                                                                                                    | at works as a  |
| Group by category                                                                                                    | Schneider Electric | 3.5.3.9                                   | A generic device th                                                                                                    | at works as a  |
| Group by category Display all versio                                                                                                    | Schneider Electric | 3.5.3.9                                   | A generic device th                                                                                                    | at works as a  |
| Group by category Display all version                                                                                                    | Schneider Electric | 3.5.3.9                                   | A generic device th                                                                                                    | at works as a  |
| Group by category Display all version<br>Mame: Generic Modbus Slave<br>Vendor: Schneider Electric<br>Categories:                                                                                                    | Schneider Electric | 3.5.3.9                                   | A generic device th                                                                                                    | at works as a  |
| Group by category Display all version<br>Mame: Generic Modbus Slave<br>Vendor: Schneider Electric<br>Categories:<br>Version: 3.5.3.9<br>Order Number -                                                                                                    | Schneider Electric | 3.5.3.9                                   | A generic device th                                                                                                    | nat works as a |
| Group by category Display all version<br>Mame: Generic Modbus Slave<br>Vendor: Schneider Electric<br>Categories:<br>Version: 3.5.3.9<br>Order Number: -<br>Description: A generic device that the                                                                                                    | Schneider Electric | 3.5.3.9                                   | A generic device th                                                                                                    | nat works as a |
| Group by category Display all version<br>Categories:<br>Version: 3.5.3.9<br>Order Number: -<br>Description: A generic device that the                                                                                                    | Schneider Electric | 3.5.3.9<br>Display ou                     | A generic device the second second se | hat works as a |
| Group by category Display all version<br>Name: Generic Modbus Slave<br>Vendor: Schneider Electric<br>Categories:<br>Version: 3.5.3.9<br>Order Number: -<br>Description: A generic device that the                                                                                                    | Schneider Electric | 3.5.3.9                                   | A generic device th                                                                                                    | hat works as a |
| Group by category Display all version<br>Name: Generic Modbus Slave<br>Vendor: Schneider Electric<br>Categories:<br>Version: 3.5.3.9<br>Order Number: -<br>Description: A generic device that the<br>Append selected device as last child of<br>Modbus IOScanner                                                                                    | Schneider Electric | 3.5.3.9                                   | A generic device th                                                                                                    | hat works as a |
| Group by category Display all version<br>Name: Generic Modbus Slave<br>Vendor: Schneider Electric<br>Categories:<br>Version: 3.5.3.9<br>Order Number: -<br>Description: A generic device that the<br>Append selected device as last child of<br>Modbus_IOScanner                                                                                    | Schneider Electric | 3.5.3.9                                   | A generic device th                                                                                                    | hat works as a |
| Group by category Display all version<br>Group by category Display all version<br>Name: Generic Modbus Slave<br>Vendor: Schneider Electric<br>Categories:<br>Version: 3.5.3.9<br>Order Number: -<br>Description: A generic device that the<br>Append selected device as last child of<br>Modbus_IOScanner<br>(You can select another target node in | Schneider Electric | 3.5.3.9<br>Display ou<br>ve on a serial b | A generic device the state of the state of t | hat works as a |
| Group by category Display all version<br>Group by category Display all version<br>Name: Generic Modbus Slave<br>Vendor: Schneider Electric<br>Categories:<br>Version: 3.5.3.9<br>Order Number: -<br>Description: A generic device that the<br>Append selected device as last child of<br>Modbus_IOScanner                                           | Schneider Electric | 3.5.3.9                                   | A generic device th                                                                                                    | hat works as a |

• Set Slave address and Response Timeout to match the physical device.

| AC20_MDBRTU.project* - Machine Expert Logic Builde | r - Version 1.2.6 (x64)                                                                         |
|----------------------------------------------------|-------------------------------------------------------------------------------------------------|
| File Edit View Project System Project ETES         | ST Build Online Debug Tools Window Help                                                         |
| 🎦 🚔 🔚 / 🗠 🖓 🖄 🛍 ն 🗙 / 🖓 🌿                          | Mg   隐   勉+ C   幽   🧐 🥬 🕨 🔳 💷 🤨 텔레 전 👘 🍕 🔍 👘                                                    |
|                                                    |                                                                                                 |
| Devices tree 👻 🔫 🗶                                 | Serial_Line Modbus_IOScanner Modbus_Slave X                                                     |
| Q                                                  | General Modbus Slave Channel Modbus Slave Init 🗮 Modbus Master I/O Mapping Status 🌒 Information |
| AC20_MDBRTU                                        | Modbus-RTU/ASCII                                                                                |
| 🖹 🏢 MyController (TM262L10MESE8T)                  | MODBUS                                                                                          |
| Machine Assistant                                  | Slave Address [1247]                                                                            |
| DI (Digital Inputs)                                | Response Timeout [ms] 1000                                                                      |
|                                                    |                                                                                                 |
| IO_Bus (IO bus - TM3)                              |                                                                                                 |
| COM_Bus (COM Bus - TMS)                            |                                                                                                 |
| Ethernet_1 (ETH1)                                  |                                                                                                 |
| Ethernet_2 (ETH2)                                  |                                                                                                 |
| 🖹 💞 Serial_Line (Serial line)                      |                                                                                                 |
| 🖻 👔 Modbus_IOScanner (Modbus IOScanner)            |                                                                                                 |
| Generic_Modbus_Slave (Generic Modb                 |                                                                                                 |

• I/O mapping and variable name: The table below will be used for process data config to the PLC.

| Process Data               | Data Type | N° of Registers | Comments               | PLC Module |
|----------------------------|-----------|-----------------|------------------------|------------|
| 0507 Status Word           | WORD      | 1               | Status Word            | Input      |
| 0462 Reference             | REAL      | 2               | Speed Reference        | Input      |
| 0103 Speed rpm             | REAL      | 2               | Speed Feedback         | Input      |
| 0534 Anin1 Value           | REAL      | 2               | Analog In1 Value       | Input      |
| 0540 Anin2 Value           | REAL      | 2               | Analog In2 Value       | Input      |
| 0558 Anout1 Value          | REAL      | 2               | Analog Out1 Value      | Input      |
| 0563 Anout2 Value          | REAL      | 2               | Analog Out2 Value      | Input      |
| 0610 Digin Word            | WORD      | 1               | Digital Input state    | Input      |
| 0625 Digout Word           | WORD      | 1               | Digital Output state   | Input      |
| Input Register Si          | ze        | 15              | Register access (00256 | 00270)     |
| 1212 Input Demultiplexer 1 | WORD      | 1               | Control Word           | Output     |
| 2061 Input B Value Func 1  | REAL      | 2               | Speed Setpoint         | Output     |
| 0584 Digin Invert          | WORD      | 1               | Invert digital input   | Output     |
| 0626 Digout Invert         | WORD      | 1               | Invert digital Output  | Output     |
| 0497 Remote reverse        | BOOL      | 1               | Invert motor Rotation  | Output     |
| 0498 Rem Trip Reset        | BOOL      | 1               | Trip Reset             | Output     |
| Output Register S          | lize      | 7               | Register access (00000 | 00006)     |

• Add process data channel to Modbus slave: double click **Modbus slave** from device tree, select **Modbus Slave Channel** then click on **Add channel**.

| ModbusChannel   |                                                  | $\times$ |
|-----------------|--------------------------------------------------|----------|
| Channel<br>Name | ProcessData                                      |          |
| Access Type     | Read/Write Multiple Registers (Function Code 23) |          |
| Trigger         | Cyclic V Cycle Time (ms) 100                     |          |
| Comment         |                                                  |          |
| READ Register   |                                                  |          |
| Offset          | 256 ~                                            |          |
| Length          | 15                                               |          |
| Error Handling  | Keep last Value 🗸                                |          |
| WRITE Register  |                                                  |          |
| Offset          | 0 ~                                              |          |
| Length          | 7                                                |          |
|                 | OK Cancel                                        |          |

 Define variable name, double click Modbus slave from device tree, select Modbus Master I/O Mapping then assign a name to the variable list.

| AC20_MDBRTU.project* - Machine Expert Logic Bui | Ider - Version 1.      | 2.6 (x64)                   |                               |                  |                               |
|-------------------------------------------------|------------------------|-----------------------------|-------------------------------|------------------|-------------------------------|
| <u>File Edit View Project System Project E</u>  | TES <u>T B</u> uild    | <u>O</u> nline <u>D</u> ebu | g Too <u>l</u> s <u>W</u> ind | low <u>H</u> elp |                               |
| 🎦 🚔 🔚   🎒   い 🖂 🍐 🛍 🛍 🗙   🗛 😘                   | 🐴 🚰   🖶                | 🏜 - 📑   🏙                   | <b>0ș 0≬ → </b>               | Ç≣ ⊊⊒ ⇒⊒         | 8   •   • •   🖌 🗐             |
|                                                 |                        |                             |                               |                  |                               |
| Devices tree 🗸 🗸 🗶                              | Gener                  | ic_Modbus_Slav              | e X                           |                  |                               |
| Q                                               | General Mod            | bus Slave Channel           | Modbus Slave Init             | 🗮 Modbus Ma      | aster I/O Mapping Status 🌒 In |
| AC20_MDBRTU                                     | Find                   |                             | Filter                        | Show all         |                               |
| - FdtConnections (FDT Connections)              | Variable               | Mapping                     | Channel                       | Address          | Туре                          |
| Modicon_Schneider (TM262L10MESE8T)              | <mark>≖-∛∳ I_PD</mark> | **                          | ProcessData                   | %IW1             | ARRAY [014] OF WORD           |
|                                                 | 😐 🧖 O_PD               | ) ×                         | ProcessData                   | %QW1             | ARRAY [06] OF WORD            |
| DQ (Digital Outputs)                            |                        |                             |                               |                  |                               |
| IO_Bus (IO bus - TM3)                           |                        |                             |                               |                  |                               |
| COM_Bus (COM Bus - TMS)                         |                        |                             |                               |                  |                               |
| Ethernet 2 (ETH2)                               |                        |                             |                               |                  |                               |
| Serial_Line (Serial line)                       |                        |                             |                               |                  |                               |
| 🖹 👔 Modbus_IOScanner (Modbus IOScanne           |                        |                             |                               |                  |                               |
| Generic_Modbus_Slave (Generic Mo                |                        |                             |                               |                  |                               |

#### Create a program to transfer data

In the example ladder code below, in Network 1 the data is read from drive to PLC and in Network 2 the PLC writes data to the drive.

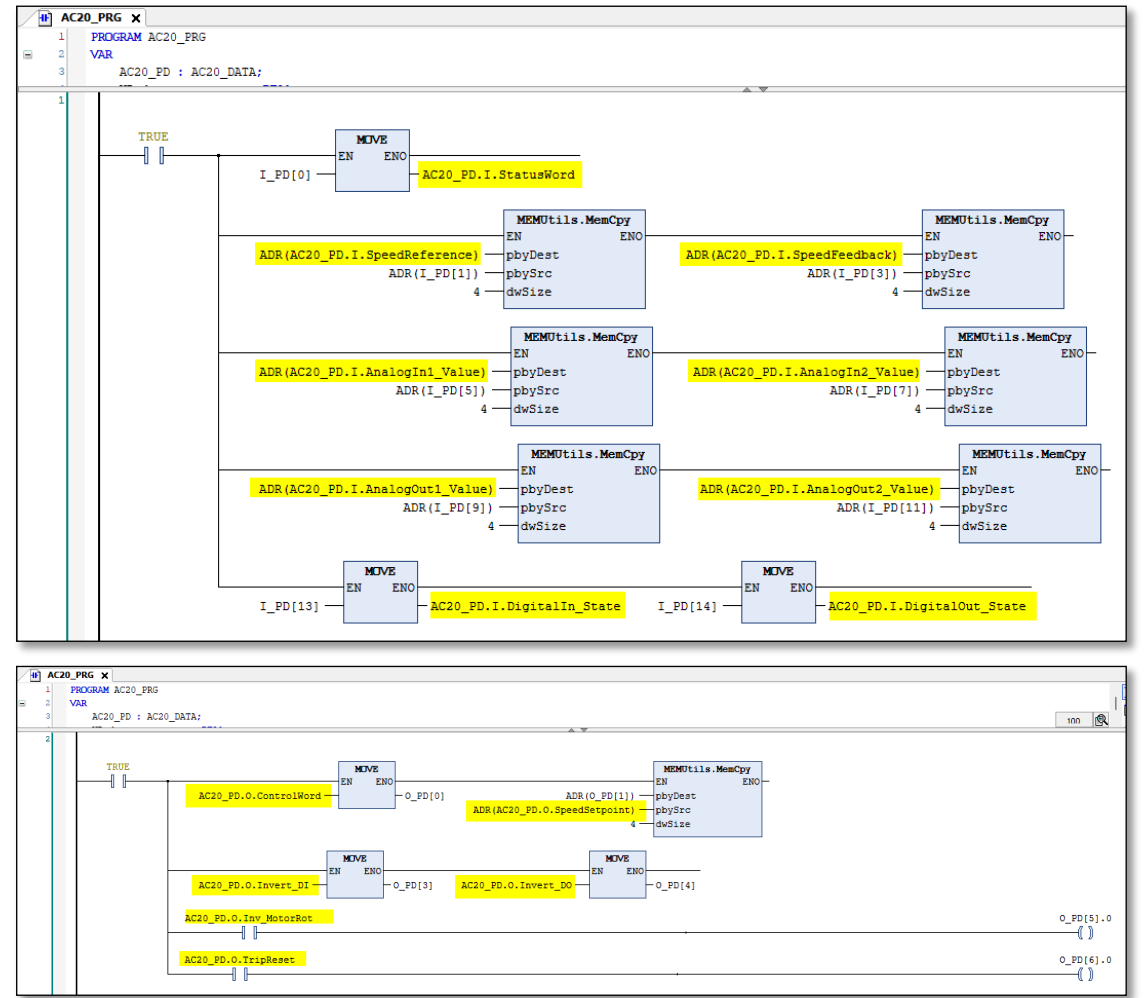

#### Read / Write parameters Acyclically

The acyclic read and write services may be achieved using functions block "**READ\_VAR**" and "**WRITE\_VAR**".

• Example: Read parameter 0056 Current Limit Out (2038h).

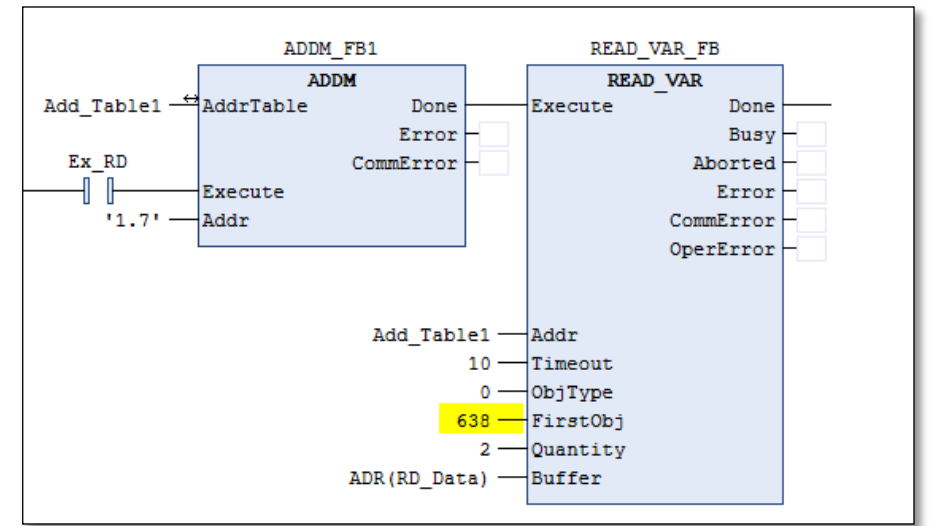

| Parameter | Туре            | Description                               |
|-----------|-----------------|-------------------------------------------|
| Addr      | ADDRESS         | Slave address in the rack                 |
| ObjType   | ObjectType      | Type of object to be read (MW, I, IW, Q). |
| FirstObj  | DINT            | Index of the first object to be read.     |
| Quantity  | UINT            | number of objects to be read              |
| Buffer    | POINTER TO BYTE | array that holds the received data        |

• Example: Write parameter 0457 Motor Max Speed (21C9h).

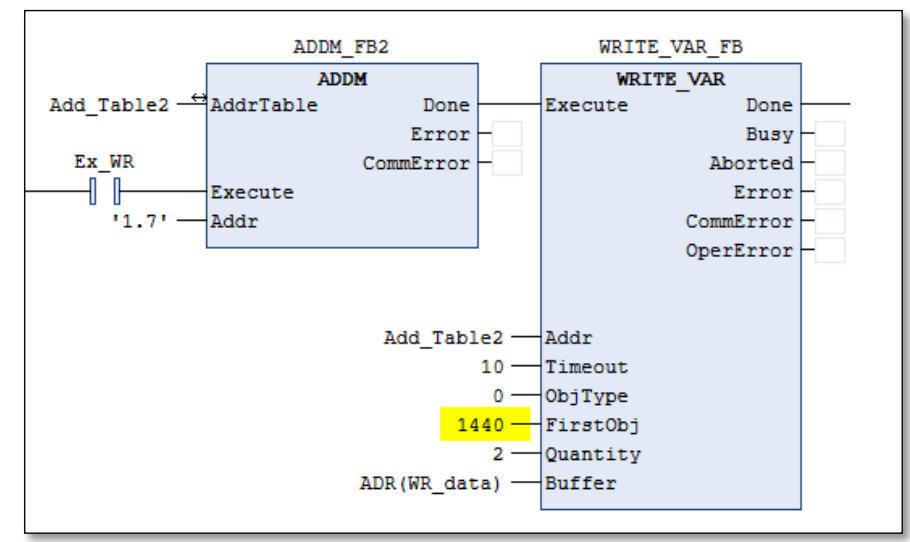

| Parameter | Туре            | Description                                            |
|-----------|-----------------|--------------------------------------------------------|
| ObjType   | ObjectType      | type of object to write (MW, I, IW, Q).                |
| FirstObj  | DINT            | Index of the first object to write.                    |
| Quantity  | UINT            | number of objects to be read                           |
| Buffer    | POINTER TO BYTE | Array that holds the data that shall be written to the |
|           |                 | target                                                 |

• Save the project, compile, and download to the PLC.

### **10 Lost Communication Trip**

#### Supervised Parameter:

The **0777 Comms Supervised** parameter indicates a master has made a connection to the Modbus RTU device.

The Supervised parameter value is set to TRUE when one or more IO connections are established. The Supervised parameter will subsequently change to FALSE if the connection is closed or the wrong communication parameters is set.

#### **Comms Break Trip**

The drive will trip when there is a loss of communications between the master and the drive. A COMMS BREAK trip will occur if the **0777 Comms Supervised** parameter transitions from TRUE to FALSE and the drive is in the operational state.

The trip may be disabled by clearing the respective bit in the parameter **0870 Enable Trips Lo**. The parameter Enable Trip Lo is a 32-bit word, the bit number 27 is used to disable or to enable the trip.

#### Comms state

The **0774 Comms State** parameter indicates 'PROCESS\_ACTIVE' as long as the Modbus RTU communication takes place within a specified timeout period, after which the module shifts to 'WAIT\_PROCESS'. By default, this timeout is disabled, causing the module to stay in 'PROCESS\_ACTIVE' after the first received Modbus request.

# **11 Diagnostic Event**

Configuration problems can often be identified by looking at the Communication Status and device Status LEDs and from the Comms Diagnostic **0775 parameters**.

#### **Hardware Mismatch**

Diagnostic = HARDWARE MISMATCH: The required option does not match the actual fitted option. No option is fitted but one is required.

#### Invalid Configuration

Diagnostic = INVALID CONFIGURATION: Invalid read or write process data mapping Invalid communication settings

Diagnostic = MAPPING FAILED:

Attempting to map a parameter that does not exist. Attempting to map a configuration parameter. Attempting to map a read-only parameter to the read process data.

#### **Other Diagnostics**

Diagnostic = EXCEPTION : Module has gone into an unrecoverable exception state

Diagnostic = UNSUPPORTED OPTION: The fitted option is not supported by the drive

Diagnostic = NOT RESPONDING: no initial response from the option

# **APPENDIX A: Data types**

The AC20 parameter data type and size and number of registers used for process data mapping are given in the table below.

Note for acyclic access all parameters map to two registers regardless of data type.

| AC20 Parameter |                         |                 |       |
|----------------|-------------------------|-----------------|-------|
| Data Type      | Description             | No of Registers | Bytes |
| BOOL           | Boolean                 | 1               | 1     |
| SINT           | Short integer           | 1               | 1     |
| INT            | Integer                 | 1               | 2     |
| DINT           | Double integer          | 2               | 4     |
| USINT          | Unsigned short integer  | 1               | 1     |
| UINT           | Unsigned integer        | 1               | 2     |
| UDINT          | Unsigned double integer | 2               | 4     |
| REAL           | Floating point          | 2               | 4     |
| TIME           | Duration                | 2               | 4     |
| DATE           | Date                    | 2               | 4     |
| TIME_OF_DAY    | Time of day             | 2               | 4     |
| DATE_AND_TIME  | Date and time of day    | 2               | 4     |
| STRING         | String                  | not permitted   | n     |
| BYTE           | Bit string length 8     | 1               | 1     |
| WORD           | Bit string length 16    | 1               | 2     |
| DWORD          | Bit string length 32    | 2               | 4     |

#### Arrays

Some parameters have multiple elements and are classified as parameter arrays. A parameter array has a parameter number that accesses the *whole* of the array. It also has parameter numbers that represent each *element* of the array.

Array Example: A parameter array called VHZ\_USER FREQ has 11 elements.

| Parameter Number | Parameter - VHZ_USER FREQ |
|------------------|---------------------------|
| 0145             | whole array               |
| 0146             | index 0                   |
| 0147             | index 1                   |
|                  |                           |
| 0157             | index 10                  |

If the parameter number of the whole array is 0145, then the parameter number of the element index 0 of the array will be 0134, the parameter number of the element index 01 will be 0147, etc.

#### String

A string parameter may be accessed via its parameter number.

# **APPENDIX B: Parameters**

#### **Function Block Inputs**

| Parameter Name             | No.       | Default Value        | Range                    | Units | Туре    | Writable |
|----------------------------|-----------|----------------------|--------------------------|-------|---------|----------|
| COMMS REQUIRED             | 691       | 1: None              | 0: Unknown               |       | ENUM    | CONFIG   |
|                            |           |                      | 1: None                  |       |         |          |
|                            |           |                      | 2: CANopen               |       |         |          |
|                            |           |                      | 3: EtherCAT              |       |         |          |
|                            |           |                      | 4: Ethernet IP           |       |         |          |
|                            |           |                      | 5: Modbus RTU            |       |         |          |
|                            |           |                      | 6: Profibus              |       |         |          |
|                            |           |                      | 7: Profinet              |       |         |          |
| Communications option re   | quired.   |                      |                          |       |         |          |
| ADDR ASSIGNMENT            | 758       | 0: External          | 0: External              |       | ENUM    | CONFIG   |
|                            |           |                      | 1: Fixed                 |       |         |          |
|                            |           |                      | 2: DHCP                  |       |         |          |
| Method for assigning the I | P address | 5.                   |                          |       |         |          |
| SET IP ADDRESS             | 759       | 0                    |                          |       | ADDR    | CONFIG   |
| Ethernet option IP address | 3         |                      |                          |       |         |          |
| SET SUBNET MASK            | 760       | 0                    |                          |       | ADDR    | CONFIG   |
| Ethernet option subnet ma  | isk.      | Γ                    |                          | 1     |         |          |
| SET GATEWAY ADDR           | 761       | 0                    |                          |       | ADDR    | CONFIG   |
| Ethernet option gateway a  | ddress.   |                      |                          |       |         |          |
| ACCESS                     | 762       | 31: 31               | 0: IP Config Enable      |       | WORD    | CONFIG   |
|                            |           |                      | 1: Web Enable            |       |         |          |
|                            |           |                      | 2: Web Parameters Enable |       |         |          |
|                            |           |                      | 3: FTP Enable            |       |         |          |
| <b>F</b> (1) ( )           |           |                      | 4: FTP Admin Mode        |       |         |          |
| Ethernet access using con  | nms optio | n (bitwise)          |                          | 1     | LIOINIT | 0011510  |
| NODE ADDRESS               | 763       | 0                    |                          |       | USINT   | CONFIG   |
|                            | aress.    | 0. 4                 | 0. 10 kbm                |       |         |          |
| CANOPEN BAUD               | 764       | 9: Auto              | 0: 10 kbps               |       | ENUM    | CONFIG   |
|                            |           |                      | 1. 20 KDps               |       |         |          |
|                            |           |                      | 2. 50 kbps               |       |         |          |
|                            |           |                      | 3. 100 Kbps              |       |         |          |
|                            |           |                      | 5: 250 kbps              |       |         |          |
|                            |           |                      | 6: 500 kbps              |       |         |          |
|                            |           |                      | 7: 800 kbps              |       |         |          |
|                            |           |                      | 8: 1000 kbps             |       |         |          |
|                            |           |                      | 9: Auto                  |       |         |          |
|                            |           |                      | 10: Lss                  |       |         |          |
| Required baud Rate for C/  | ANopen.   |                      |                          |       |         |          |
| MODBUS BAUD RATE           | 765       | 4: 19200 BPS         | 0: 1200 bps              |       | ENUM    | CONFIG   |
|                            | -         |                      | 1: 2400 bps              |       |         | -        |
|                            |           |                      | 2: 4800 bps              |       |         |          |
|                            |           |                      | 3: 9600 bps              |       |         |          |
|                            |           |                      | 4: 19200 bps             |       |         |          |
|                            |           |                      | 5: 38400 bps             |       |         |          |
|                            |           |                      | 6: 57600 bps             |       |         |          |
|                            |           |                      | 7: 76800 bps             |       |         |          |
|                            |           |                      | 8: 115200 bps            |       |         |          |
| Required baud Rate for M   | odbus RT  | U                    |                          |       |         |          |
| PARITY                     | 766       | 0: Even 1 Stop       | 0: Even 1 Stop           |       | ENUM    | CONFIG   |
|                            |           |                      | 1: Odd 1 Stop            |       |         |          |
|                            |           |                      | 2: None 2 Stop           |       |         |          |
|                            |           |                      | 3: None 1 Stop           |       |         |          |
| Modbus parity and stop bit | s         |                      |                          |       |         |          |
| HIGH WORD FIRST            | 767       | FALSE                |                          |       | BOOL    | CONFIG   |
| For 32-bit values high wor | d comes f | Irst if set to TRUE. | 0.4.05                   |       | TIN 45  | 001510   |
|                            | 768       | 0                    | U to 65                  |       | TIME    | CONFIG   |
| Process active timeout per | ioa.      |                      |                          |       |         |          |

| Parameter Name                                                                                                    | No.  | Default Value | Range | Units | Туре | Writable |
|----------------------------------------------------------------------------------------------------|------|---------------|-------|-------|------|----------|
| MASTERMAPPING                                                                                                    | 2566 | TRUE          |       |       | BOOL | CONFIG   |
| Switch to choose how the PROFInet, EtherCAT, PROFIbus and CanOpen PDO mapping is defined: If TRUE the bus master             |      |               |       |       |      |          |
| sets/configures the PDO mapping. The drive mapping parameters 692757 are cleared (set to zero) and made invisible (GKP and   |      |               |       |       |      |          |
| website) as this the required condition. If FALSE the mapping parameters 692757 are visible (Keypad and webserver) can be    |      |               |       |       |      |          |
| used to define the PDO mapping from drive side (which the bus master then can upload). The switch is considered during drive |      |               |       |       |      |          |
| startup (stopped -> operational transition).                                                                                 |      |               |       |       |      |          |

#### **Function Block Outputs**

| Parameter Name             | No.        | Default Value                  | Range                        | Units      | Туре         | Writable |
|----------------------------|------------|--------------------------------|------------------------------|------------|--------------|----------|
| COMMS FITTED               | 769        | 0: Unknown                     | 0: Unknown                   |            | ENUM         | NOT      |
|                            |            |                                | 1: None                      |            |              |          |
|                            |            |                                | 2: CANopen                   |            |              |          |
|                            |            |                                | 3: EtherCAT                  |            |              |          |
|                            |            |                                | 4: Ethernet IP               |            |              |          |
|                            |            |                                | 5: Modbus RTU                |            |              |          |
|                            |            |                                | 6: Profibus                  |            |              |          |
|                            |            |                                | 7: Profinet                  |            |              |          |
| Communications option fit  | ted.       | •                              | ·                            |            |              |          |
| COMMS VERSION[0]           | 770        | 0                              |                              |            | USINT        | NOT      |
| Firmware version of the co | omms moo   | dule.                          |                              | -          |              |          |
| COMMS VERSION[1]           | 770        | 0                              |                              |            | USINT        | NOT      |
| Firmware version of the co | omms moo   | dule.                          |                              | -          |              |          |
| COMMS SERIAL NUM           | 773        | 0                              |                              |            | DWORD        | NOT      |
| Serial number of the comm  | ns module  | 9.                             |                              |            |              |          |
| COMMS STATE                | 774        | 8: None                        | 0: Setup                     |            | ENUM         | NOT      |
|                            |            |                                | 1: NW Init                   |            |              |          |
|                            |            |                                | 2: Wait Process              |            |              |          |
|                            |            |                                | 3: Idle                      |            |              |          |
|                            |            |                                | 4: Process Active            |            |              |          |
|                            |            |                                | 5: Error                     |            |              |          |
|                            |            |                                | 6: Reserved                  |            |              |          |
|                            |            |                                | 7: Exception                 |            |              |          |
|                            |            |                                | 8: None                      |            |              |          |
| State of the option comms  |            | •                              |                              |            |              |          |
| DIAGNOSTIC                 | 775        | 0: Ok                          | 0: Ok                        |            | ENUM         | NOT      |
|                            |            |                                | 1: Hardware Mismatch         |            |              |          |
|                            |            |                                | 2: Invalid Configuration     |            |              |          |
|                            |            |                                | 3: Mapping Failed            |            |              |          |
|                            |            |                                | 4: Exception                 |            |              |          |
|                            |            |                                | 5: Unsupported Option        |            |              |          |
|                            |            |                                | 6: Not Responding            |            |              |          |
| Diagnostic for the comms   | option.    |                                |                              |            |              |          |
| EXCEPTION CODE             | 776        | 0                              |                              |            | WORD         | NOT      |
| Diagnostic code on option  | entering   | exception state. The MSB is th | e exception code and the LSB | is the exc | eption info. |          |
| COMMS SUPERVISED           | 777        | FALSE                          |                              |            | BOOL         | NOT      |
| Indicates a master has ma  | ide a conr | nection to the device.         |                              |            |              |          |
| MAPPING CHANGED            | 778        | FALSE                          |                              |            | BOOL         | NOT      |
| The PLC has changed the    | process    | data mapping from that set by  | the drive.                   | -          |              |          |
| STATION NAME               | 779        |                                |                              |            | STRING       | NOT      |
| Current PROFINET station   | n name.    |                                |                              |            |              |          |
| IP ADDRESS                 | 787        | 0                              |                              |            | ADDR         | NOT      |
| Current Ethernet option IP | address.   |                                |                              |            |              |          |
| SUBNET MASK                | 788        | 0                              |                              |            | ADDR         | NOT      |
| Current Ethernet option su | ibnet mas  | k.                             |                              |            |              |          |
| GATEWAY ADDRESS            | 789        | 0                              |                              |            | ADDR         | NOT      |
| Current Ethernet option ga | ateway ad  | dress.                         |                              |            |              |          |

| Parameter Name           | No. | Default Value | Range        | Units | Туре | Writable |
|--------------------------|-----|---------------|--------------|-------|------|----------|
| ACTUAL BAUD RATE         | 790 | 0: 10 kbps    | 0: 10 kbps   |       | ENUM | NOT      |
|                          |     |               | 1: 20 kbps   |       |      |          |
|                          |     |               | 2: 50 kbps   |       |      |          |
|                          |     |               | 3: 100 kbps  |       |      |          |
|                          |     |               | 4: 125 kbps  |       |      |          |
|                          |     |               | 5: 250 kbps  |       |      |          |
|                          |     |               | 6: 500 kbps  |       |      |          |
|                          |     |               | 7: 800 kbps  |       |      |          |
|                          |     |               | 8: 1000 kbps |       |      |          |
|                          |     |               | 9: Auto      |       |      |          |
|                          |     |               | 10: Iss      |       |      |          |
| Actual CANopen baud rate | ).  |               |              |       |      |          |

# **APPENDIX C: MODBUS RTU**

Modbus is a request-reply protocol and offers services specified by function codes.

### **Modbus Registers**

#### Holding Registers

| Registers     | Contents                | Comment                                                                      | Туре                                   |
|---------------|-------------------------|------------------------------------------------------------------------------|----------------------------------------|
| 00000 - 00255 | Input mapping           | Read                                                                         | Process Data                           |
| 00256 - 00511 | Output mapping          | Write                                                                        |                                        |
| 00512         | Node Address            | Do not modify                                                                | Notwork Cottings                       |
| 00513         | Communication Settings  | Do not modify                                                                | (Some of these                         |
| 00514         | RTU/ASCII Mode          | Do not modify                                                                | settings will have no                  |
| 00515         | Process Active Timeout  | Process Active Timeout in<br>milliseconds                                    | as these will be<br>overwritten by the |
| 00516         | Enter/Exit Idle<br>Mode | 0: Not idle<br>>0 Idle - the Modbus option<br>will change to the IDLE state. | AC20 when the option starts)           |
| 00517 – 00527 | Reserved                | -                                                                            | -                                      |
| 00528 - 65534 | Parameter mapping       | Parameter N° 1 … nn                                                          | All AC20 parameters                    |

#### **Input Registers**

| Registers     | Contents       | Comment      |
|---------------|----------------|--------------|
| 00000 - 00255 | Output mapping | Process Data |

#### Coils

| Registers     | Contents      | Comment      |
|---------------|---------------|--------------|
| 00000 - 04095 | Input mapping | Process Data |

#### **Discrete Inputs**

| Registers     | Contents       | Comment      |
|---------------|----------------|--------------|
| 00000 - 04095 | Output mapping | Process Data |

#### **Modbus functions**

The following Modbus functions are supported by AC20 Modbus RTU option

| Function# | Modbus Function                         |
|-----------|-----------------------------------------|
| 1         | Read Coils                              |
| 2         | Read Discrete Inputs                    |
| 3         | Read Holding Registers                  |
| 4         | Read Input Registers                    |
| 5         | Write Single Coil                       |
| 6         | Write Single Register                   |
| 8         | Diagnostics                             |
| 15        | Write Multiple Coils                    |
| 16        | Write Multiple Registers                |
| 17        | Report Slave ID (not supported)         |
| 23        | Read/Write Multiple Registers           |
| 43        | Read Device Identification (Subcode 14) |
| 68        | Exchange Process Data                   |
| 69        | Reserved                                |

**Note:** The Exchange Process Data (Function 68) uses a user-defined function code 68. This can be used for efficient process data exchange. The 'Process Data Read' and 'Process Data Write' fields can be up to 252 bytes long.

#### **Request format:**

|                  | Addr | 68 | Process Data Read  | CRC |
|------------------|------|----|--------------------|-----|
| Response format: |      |    |                    |     |
|                  | Addr | 68 | Process Data Write | CRC |

The following Modbus exception codes may be transmitted by the AC20 Modbus option during an error response:

| Code | Name                 | Description                                                                   |
|------|----------------------|-------------------------------------------------------------------------------|
| 0x01 | Illegal function     | The function code in the query is not supported                               |
| 0x02 | Illegal data address | The data address received in the query is outside the initialized memory area |
| 0x03 | Illegal data value   | The data in the request is illegal                                            |

# **APPENDIX D: DSE Lite Quick Start Guide**

Follow the steps below to configure the AC20 via DSE Lite PC-Tool.

The block diagram of the AC20 may be accessed through the onboard webserver or DSE Lite.

DSE Lite is recommended.

The IP address of the AC20 is in the range 169.254.xx.xx by default. Therefore, the user's PC network adapter must be configured to this range as shown below (IPv4 is used for communication).

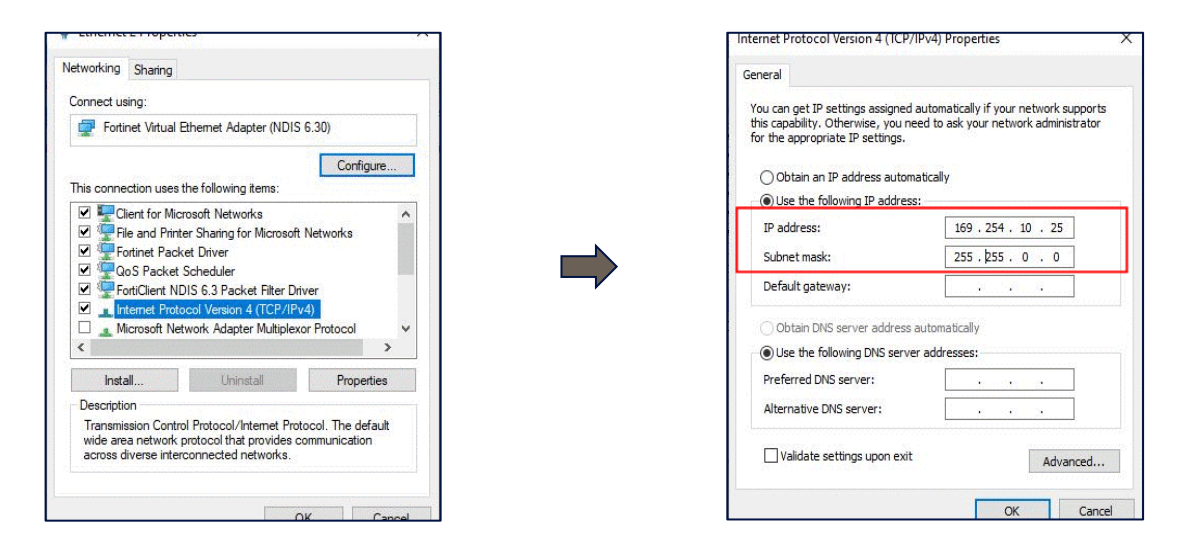

Alternatively, the IP address of the drive may be changed to suit the settings of the PC network adapter. The IP address of the drive can be configured using the DCT function, accessible from within DSE Lite by selecting Command -> Install AC15/AC20 Firmware.

| DSE Lite       |     |                      |                  |        |        |
|----------------|-----|----------------------|------------------|--------|--------|
| File Edit View | Cor | mmand Insert         | Format           | Windov | v Help |
| i 🛱 la 🗆 🗖     |     | Install              | . <u>.</u>       | trl+G  |        |
|                |     | <u>F</u> ull Install |                  |        |        |
| (none)         | 16  | <u>O</u> nline       |                  | F9     |        |
| (none)         |     | Extract Drive Pa     | arameters        |        |        |
|                |     | Restart              |                  |        |        |
|                |     | <u>H</u> alt         |                  |        |        |
|                |     | Get PREF             |                  |        |        |
|                | _   | Parameter Save       | e                |        |        |
|                |     | Identify             |                  |        |        |
|                |     | Get Info.            |                  |        |        |
|                |     | Kefresh Full         |                  |        |        |
|                |     | Install Firmwar      | e                |        |        |
|                |     | Install AC15 (Ar     | C20 Eirmuu       |        |        |
|                |     | Set IP Address       | C20 Fillin       | arc    |        |
|                |     | Set Serial Num       | ber              |        |        |
|                |     | Set Performance      | ce <u>L</u> evel |        |        |
|                |     | Set Write Passv      | word             |        |        |
|                |     | Erase Module         |                  |        |        |
|                | _   |                      |                  |        |        |
|                |     |                      |                  |        |        |
|                |     |                      |                  |        |        |
|                |     |                      |                  |        |        |
|                |     |                      |                  |        |        |
|                |     |                      |                  |        |        |
| Scratch Pad    |     |                      |                  |        | _      |

Once the network scan is completed, then the drive settings can be edited.

| DCT : Drive Config Tool<br>Scan<br>FW:<br>IP Addree | Edit       | Edit Firmware Installation Selected FW: Install Browse f |                  |                |             |         | x<br>or Firmware |        |         |   |
|-----------------------------------------------------|------------|----------------------------------------------------------|------------------|----------------|-------------|---------|------------------|--------|---------|---|
| Drive Name                                          | Drive Type | FW                                                       | MacId            | IP Address     | Subnet      | Gateway | DHCP             | AutoIP | Boot FW | _ |
| AC20 004600 1184                                    | AC15_AC20  | 0.9.00FD                                                 | 00-0046-00-11-84 | 169.254.98.169 | 255.255.0.0 | 0.0.0   | IRUE             | TRUE   | 1.29    |   |

|                 |                |                    | Edit Drive Name and Et | hernet Settings: 00-0D-46-00-11- | 84          | × |      |           |            |
|-----------------|----------------|--------------------|------------------------|----------------------------------|-------------|---|------|-----------|------------|
| DCT : Drive Con | fig Tool       | _                  | Ethernet Configuration | 1                                |             |   |      |           | ×          |
| Der Dilve Col   | Selected Drive |                    | IP Address:            | 192.168.100.7                    | Use DHCP    |   |      |           |            |
| Scan            | Name:<br>FW:   | AC20 01<br>0.9.00F | Subnet Mask:           | 255.255.0.0                      | Use Auto-IP |   |      |           |            |
|                 | IP Address:    | 169.254            | Default Gateway:       | 0.0.0.0                          |             |   | _    | Browse fo | r Firmware |
| Drive Name      |                | Drive Typ          |                        |                                  |             | y | DHCP | AutoIP    | Boot FW    |
| AC20 0D4600     | 1184           | AC15_AC            | Drive Information      |                                  |             | D | TRUE | TRUE      | 1.29       |
|                 |                | -                  | Name:                  | AC20 0D46001184                  | Lock Device |   |      |           |            |
|                 |                | _                  | Serial No:             | 2151000432001L                   |             |   |      |           |            |
| _               | _              |                    | Set and Save           |                                  | Set Cance   |   | -    | -         | _          |

If the drive is not found by DSE lite, or a new drive is connected to the Ethernet port, a network scan must be performed again, as blow.

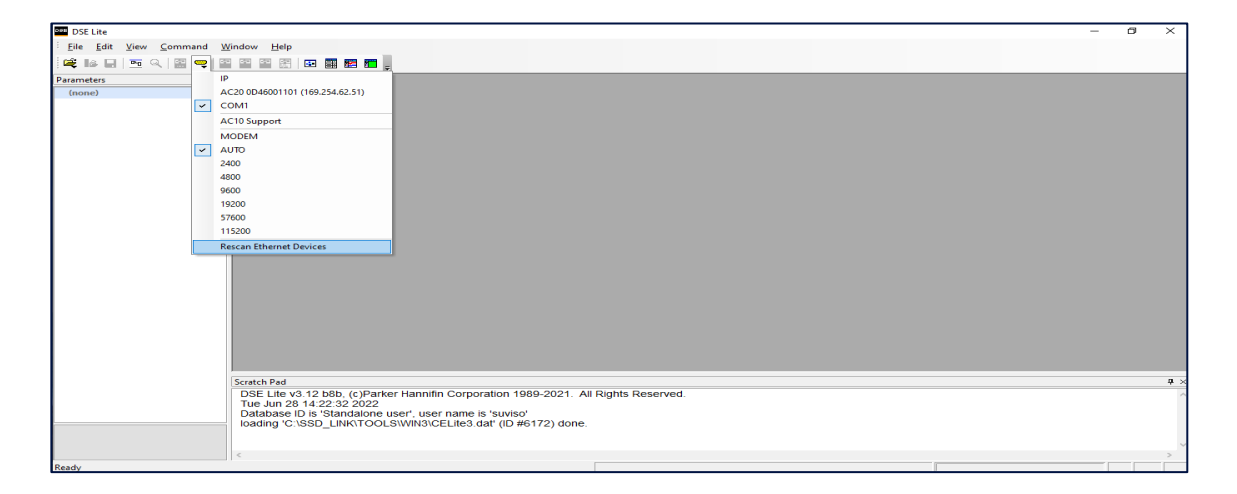

Once the network scan has been performed, any AC20 connected to the network will appear and DSE lite can connect to the drive.

| DSE Lite               | -                                                                                                    | <br>×          |
|------------------------|----------------------------------------------------------------------------------------------------|----------------|
| Eile Edit View Command | d <u>Window</u> <u>H</u> elp                                                                                           |                |
| 🚅 🕼 🖬 🔤 🔍 📓 👳          |                                                                                                    |                |
| Parameters             | IP                                                                                                    |                |
| (none)                 | AC20 0D46001101 (169.254.62.51)                                                                                        |                |
| ~                      | COM1                                                                                                    |                |
|                        | AC10 Support                                                                                                    |                |
|                        | MODEM                                                                                                    |                |
| ~                      |                                                                                                    |                |
|                        | 2400                                                                                                    |                |
|                        | 4800                                                                                                    |                |
|                        | 9600                                                                                                    |                |
|                        | 19200                                                                                                    |                |
|                        | 57600                                                                                                    |                |
|                        | 115200                                                                                                    |                |
|                        | Rescan Ethernet Devices                                                                                                |                |
|                        |                                                                                                    |                |
|                        |                                                                                                    |                |
|                        |                                                                                                    |                |
|                        |                                                                                                    |                |
| 1                      |                                                                                                    |                |
|                        |                                                                                                    |                |
|                        |                                                                                                    |                |
|                        |                                                                                                    |                |
|                        | Scratch Pad                                                                                                    | <br><b>9</b> × |
|                        | DSE Life v3.12 b8b, (c)Parker Hannifin Corporation 1989-2021, All Rights Reserved,                                     | <br>~          |
|                        | Tue Jun 28 14:22:32 2022                                                                                               |                |
|                        | Database ID is 'Standalone user', user name is 'suviso'<br>loading 'C'SSD_LINKTOCI SWINJSCFI ide3 dat' (ID #6172) done |                |
|                        | induing c.oop_chinkingceleter.eu(chinhing) adie.                                                                       |                |
|                        |                                                                                                    | ~              |
| Ready                  |                                                                                                    |                |

When connected to a drive, this is shown in the scratch pad.

| ^      |
|--------|
|        |
|        |
|        |
|        |
| $\sim$ |
| >      |
|        |
|        |

www.parker.com

European Headquarters La Tuilière 6, 1163 Etoy, Switzerland Tel: +41 21 821 85 00 Your authorized distributor

© 2023 Parker Hannifin Corporation. All rights reserved.